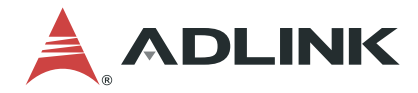

# **DLAP-8000 Series**

High Performance 9th Generation Intel® Xeon®/Core™ i7/i5/i3 Processor Edge Workstation Computer

**User's Manual** 

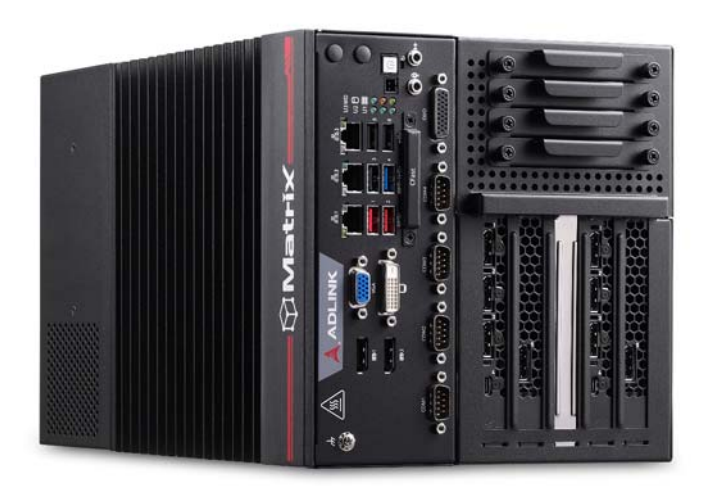

| Manual Rev.:   | 1.0           |
|----------------|---------------|
| Revision Date: | Nov. 18, 2020 |
| Part No:       | 50-1Z238-1000 |

## Leading EDGE COMPUTING

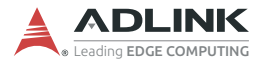

# **Revision History**

| Revision | Release Date  | Description of Change(s) |
|----------|---------------|--------------------------|
| 1.0      | Nov. 18, 2020 | Initial release          |

# Preface

### Copyright © 2020 ADLINK Technology Inc.

This document contains proprietary information protected by copyright. All rights are reserved. No part of this manual may be reproduced by any mechanical, electronic, or other means in any form without prior written permission of the manufacturer.

#### Disclaimer

The information in this document is subject to change without prior notice in order to improve reliability, design, and function and does not represent a commitment on the part of the manufacturer.

In no event will the manufacturer be liable for direct, indirect, special, incidental, or consequential damages arising out of the use or inability to use the product or documentation, even if advised of the possibility of such damages.

#### **Environmental Responsibility**

ADLINK is committed to fulfill its social responsibility to global environmental preservation through compliance with the European Union's Restriction of Hazardous Substances (RoHS) directive and Waste Electrical and Electronic Equipment (WEEE) directive. Environmental protection is a top priority for ADLINK. We have enforced measures to ensure that our products, manufacturing processes, components, and raw

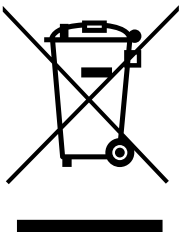

materials have as little impact on the environment as possible. When products are at their end of life, our customers are encouraged to dispose of them in accordance with the product disposal and/or recovery programs prescribed by their nation or company.

Battery Labels (for products with battery)

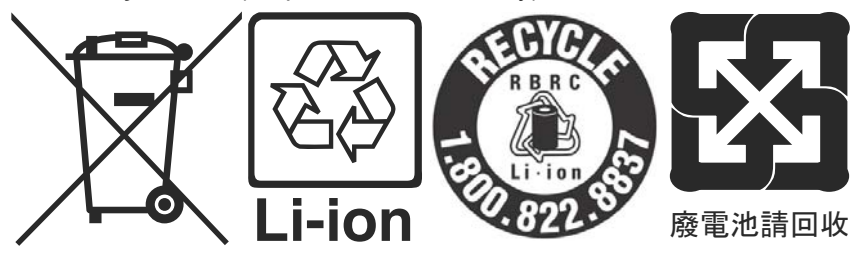

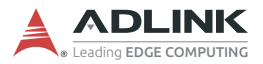

#### **California Proposition 65 Warning**

**WARNING:** This product can expose you to chemicals including acrylamide, arsenic, benzene, cadmium, Tris(1,3-dichloro-2-propyl) phosphate (TDCPP), 1,4-Dioxane, formaldehyde, lead, DEHP, styrene, DINP, BBP, PVC, and vinyl materials, which are known to the State of California to cause cancer, and acrylamide, benzene, cadmium, lead, mercury, phthalates, toluene, DEHP, DIDP, DnHP, DBP, BBP, PVC, and vinyl materials, which are known to the State of California to cause birth defects or other reproductive harm. For more information go to www.P65Warnings.ca.gov.

#### Trademarks

Product names mentioned herein are used for identification purposes only and may be trademarks and/or registered trademarks of their respective companies.

#### Conventions

Take note of the following conventions used throughout this manual to make sure that users perform certain tasks and instructions properly.

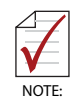

Additional information, aids, and tips that help users perform tasks.

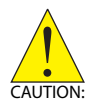

Information to prevent *minor* physical injury, component damage, data loss, and/or program corruption when trying to complete a task.

ATTENTION: Informations destinées à prévenir les blessures corporelles mineures, les dommages aux composants, la perte de données et/ou la corruption de programme lors de l'exécution d'une tâche.

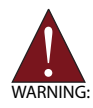

Information to prevent *serious* physical injury, component damage, data loss, and/or program corruption when trying to complete a specific task.

AVERTISSEMENT: Informations destinées à prévenir les blessures corporelles graves, les dommages aux composants, la perte de données et/ou la corruption de programme lors de l'exécution d'une tâche spécifique.

# **Table of Contents**

| Pr | efac  | e iii                                     |
|----|-------|-------------------------------------------|
| Li | st of | Tables vii                                |
| Li | st of | Figures ix                                |
| 1  | Intr  | oduction 1                                |
|    | 1.1   | Overview 1                                |
|    | 1.2   | Features 1                                |
|    | 1.3   | Packing List 2                            |
| 2  | Spe   | cifications                               |
|    | 2.1   | DLAP-800X/DLAP-8001/DLAP-8002/DLAP-8003 3 |
|    | 2.2   | DLAP-8000 Functional Block Diagram 5      |
|    | 2.3   | Display Options 6                         |
|    | 2.4   | Mechanical Dimensions                     |
| 3  | Sys   | tem Layout 11                             |
|    | 3.1   | Front Panel 11                            |
|    | 3.2   | Internal I/O Connectors                   |
| 4  | Get   | ting Started 31                           |
|    | 4.1   | Attach DC Power Connector 31              |
|    | 4.2   | Mounting the DLAP-8000 32                 |
|    | 4.3   | Driver Installation                       |
| A  | Арр   | endix: Power Consumption35                |
|    | A.1   | Power Consumption Reference               |
| в  | Арр   | oendix: BIOS Setup37                      |
|    | B.1   | Main                                      |
|    | B.2   | Advanced 40                               |

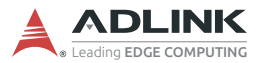

| B.3             | Chipset                                    | 57 |  |  |  |
|-----------------|--------------------------------------------|----|--|--|--|
| B.4             | Security                                   |    |  |  |  |
| B.5             | Boot                                       |    |  |  |  |
| B.6             | Save & Exit                                |    |  |  |  |
| C App<br>Functi | oendix: Watchdog Timer (WDT)<br>on Library | 79 |  |  |  |
| C.1             | WDT with API/Windows                       |    |  |  |  |
| C.2             | WDT with DOS/Linux                         |    |  |  |  |
| D App<br>Functi | oendix: Digital Input/Output<br>on Library | 85 |  |  |  |
| Import          | ant Safety Instructions                    | 87 |  |  |  |
| Consig          | gnes de Sécurité Importante                | 89 |  |  |  |
| Getting         | Getting Service                            |    |  |  |  |

# List of Tables

| Table | 2-1:  | Max. Available Resolution Display Configurations | 6    |
|-------|-------|--------------------------------------------------|------|
| Table | 3-1:  | Front Panel I/O Legend                           | .11  |
| Table | 3-2:  | LED Indicators                                   | 12   |
| Table | 3-3:  | DisplayPort Pin Definition                       | 13   |
| Table | 3-4:  | Applicable Cable Types                           | 14   |
| Table | 3-5:  | Digital Input/Output Connector Pin Definition    | 15   |
| Table | 3-6:  | DVI-D Connector Pin Definition                   | 16   |
| Table | 3-7:  | VGA Connector Pin Definition                     | . 17 |
| Table | 3-8:  | Ethernet Port Pin Definition                     | 19   |
| Table | 3-9:  | Active/Link LED Indicators                       | 19   |
| Table | 3-10: | Speed LED Indicators                             | 19   |
| Table | 3-11: | DC Power Input Pin Definition                    | 20   |
| Table | 3-12: | Backplane DC Power Input Pin Definition          | 20   |
| Table | 3-13: | D-Sub 9-pin Signal Function of COM Ports         | 22   |
| Table | 3-14: | Mainboard Connector Legend                       | 25   |
| Table | 3-15: | 5-slot Backplane Board Connector Legend          | 26   |
| Table | 3-16: | GPS Module Power Header Pin Definition           | 27   |
| Table | 3-17: | 12V Fan Connector Pin Definition                 | 28   |
| Table | 3-18: | PWR/RESET Header Pin Definition                  | 29   |
| Table | 3-19: | 12V Power Pin Definition                         | 29   |
| Table | A-1:  | Power Consumption                                | 36   |
| Table | A-2:  | PEG Card Power Consumption                       | 36   |

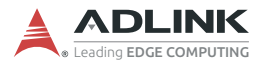

This page intentionally left blank.

# **List of Figures**

| Figure 2-1: | DLAP-8000 Front View (including wall-mount brackets | 6).7 |
|-------------|-----------------------------------------------------|------|
| Figure 2-2: | DLAP-8000 Left Side View                            | 8    |
| Figure 2-3: | DLAP-8000 Right Side View                           | 9    |
| Figure 2-4: | DLAP-8000 Top View                                  | 10   |
| Figure 3-1: | Front Panel I/O                                     | 11   |
| Figure 3-2: | DisplayPort Connector Pin Definition                | 13   |
| Figure 3-3: | Digital I/O Connector Pin Definition                | 14   |
| Figure 3-4: | Digital Input Circuit                               | 15   |
| Figure 3-5: | Digital Output Circuit                              | 16   |
| Figure 3-6: | DVI-D Connector Pin Definition                      | 16   |
| Figure 3-7: | VGA Connector Pin Definition                        | 17   |
| Figure 3-8: | Ethernet Port and LEDs                              | 18   |
| Figure 3-9: | DC Power Input                                      | 20   |
| Figure 3-10 | ): Backplane DC Power Input                         | 20   |
| Figure 3-11 | : COM Port Pin Definition                           | 22   |
| Figure 3-12 | 2: CFast Host Slot                                  | 23   |
| Figure 3-13 | B: Mainboard Connectors                             | 24   |
| Figure 3-14 | E 5-slot Backplane Board Connectors                 | 26   |
| Figure 3-15 | 5: GPS Module Power Header Pin Definition           | 27   |
| Figure 3-16 | 3: 12V Fan Connector Pin Definition                 | 28   |
| Figure 3-17 | ': Clear CMOS Jumper Setting                        | 28   |
| Figure 3-18 | B: PWR/RESET Header Pin Definition                  | 29   |
| Figure 3-19 | 9: 12V Power Pin Definition                         | 29   |
|             |                                                     |      |

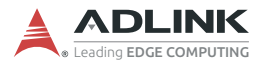

This page intentionally left blank.

# 1 Introduction

## 1.1 Overview

ADLINK's DLAP-8000 Series of industrial GPU workstations, incorporating Intel<sup>®</sup> Core<sup>™</sup>i7/i5/i3 and Xeon<sup>®</sup> processors, provides five PCIe slot supporting two FHFL PEG cards, one mini-PCIe slot and single-side access for I/O ports, optimizing easy maintenance in industrial automation environments. The DLAP-8000 series supports DDR4 memory for more powerful computing and the Intel<sup>®</sup> HD Graphics 630 speeds graphics performance. Along with a versatile I/O array and flexible expansion capacity, the DLAP-8000 Series fully satisfies all the needs of industrial automation (IA) with the performance demanded by vision inspection, motion control, and surveillance applications. Fanless construction not only overcomes contaminant and noise challenges presented by harsh IA environments, the elimination of problematic structural elements that negatively affect MTBF greatly increases lifecycle expectations for the platform.

## 1.2 Features

- ▶ 9th Gen Intel® Xeon®, Core™ i7/i5/i3 LGA processors with workstation C246 chipset
- Dual SODIMMs for up to 64GB DDR4 / ECC options (available on Xeon/i3 SKUs)
- Rich I/O: 2x DP++, 1x DVI-I, 3x GbE, 4x COM, 8-ch DI, 8-ch DO, TPM 2.0
- ▶ 2x USB 3.1 Gen2, 1x USB 3.1 Gen1, 3x USB 2.0
- Rich storage: Up to 4 hot swappable 2.5" SATA 6 Gb/s tray with RAID 0/1/5/10 support, CFast, M.2 2280
- ▶ Embedded expansion: 1x Mini PCIe, 1x M.2 3042, 2x USIM
- Front accessible I/O and adaptive Function Module v.2 option

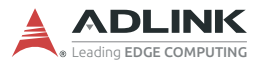

- ► Flexible and powerful PCIe expansions via backplane:
  - 2x FHFL PCI Express cards (e.g. Quadro RTX 8000) accommodation w/ AUX power inlets
  - PCIe x8, x1, x4, x8, and x4 signals with physical x16, x4, x8, x16, and x8 slots
- ► Optional AC or DC SKUs in power inputs

## 1.3 Packing List

Before unpacking, check the shipping carton for any damage. If the shipping carton and/or contents are damaged, inform your dealer immediately. Retain the shipping carton and packing materials for inspection. Obtain authorization from your dealer before returning any product to ADLINK. Ensure that the following items are included in the package.

- ► DLAP-8000 Industrial GPU Workstation
- Accessory Box
  - ▷ DC power jack
  - ▷ Wall-mount brackets
  - ▷ Screw pack

# 2 Specifications

## 2.1 DLAP-800X/DLAP-8001/DLAP-8002/DLAP-8003

|                    | DLAP-800X                                                                                    | DLAP-8001                              | DLAP-8002                                | DLAP-8003                     |  |  |
|--------------------|----------------------------------------------------------------------------------------------|----------------------------------------|------------------------------------------|-------------------------------|--|--|
| System Core        |                                                                                              |                                        |                                          |                               |  |  |
| Processor          | Intel® Xeon®<br>E-2278GE 80W                                                                 | Intel® Core™<br>i7-9700TE 35W          | Intel® Core™<br>i5-9500TE 35W            | Intel® Core™<br>i3-9100TE 35W |  |  |
| Core #             | 8                                                                                            | 8                                      | 6                                        | 4                             |  |  |
| Base Freq.         | 3.3 GHz                                                                                      | 2.6 GHz                                | 2.2 GHz                                  | 2.2 GHz                       |  |  |
| MAX Turbo<br>Freq. | 4.7 GHz                                                                                      | 4.4 GHz                                | 3.6 GHz                                  | 3.2 GHz                       |  |  |
| Chipset            |                                                                                              | Intel®                                 | C246                                     |                               |  |  |
| Memory             | 4GB DE<br>Optional: 8, 16,                                                                   | DR4 2400MHz, du<br>32GB DDR4 ECC<br>EC | al SODIMMs, up 1<br>2400MHz (Xeon<br>CC) | to 64GB<br>® and i3 support   |  |  |
| I/O Interface      |                                                                                              |                                        |                                          |                               |  |  |
| Display            | 2x DP++ and 1x                                                                               | DVI-I                                  |                                          |                               |  |  |
| Ethernet           | 3x Intel® GbE: 2                                                                             | x i211AT + 1x i219                     | 9 iAMT support                           |                               |  |  |
| Serial Ports       | COM1/2: RS-232/422/485, COM3/4: RS-232                                                       |                                        |                                          |                               |  |  |
| USB                | 2x USB 3.1 Gen 2 + 1x USB 3.1 Gen 1 + 3x USB 2.0,<br>1x internal USB 2.0 dongle              |                                        |                                          |                               |  |  |
| Audio              | Line-out, Mic-in (Optional: speaker-out)                                                     |                                        |                                          |                               |  |  |
| Mini PCle          | 1x Full size (USB 2.0 + PCle)                                                                |                                        |                                          |                               |  |  |
| M.2                | 1x socket, key B+M, 2280/3042: USB 3.1 Gen 1, SATA 6 Gb/s and PCIe x2                        |                                        |                                          |                               |  |  |
| USIM               | 2 (1 for Mini PCI                                                                            | e and 1 for M.2)                       |                                          |                               |  |  |
| DI/O               | 8-ch DI and 8-ch                                                                             | DO                                     |                                          |                               |  |  |
| I <sup>2</sup> C   | 2 (3.3V & 5V)                                                                                |                                        |                                          |                               |  |  |
| TPM 2.0            | Supported                                                                                    |                                        |                                          |                               |  |  |
| Expansion<br>Slots | Physical: 2x PCle x16, 2x PCle x8, 1x PCle x4;<br>Signal: 2x PCle x8, 2x PCle x4, 1x PCle x1 |                                        |                                          |                               |  |  |
| Storage            | Storage                                                                                      |                                        |                                          |                               |  |  |
| 2.5" SATA          | 4x external swappable trays (supports RAID 0, 1, 5, 10)                                      |                                        |                                          |                               |  |  |
| CFast              | 1 Туре II                                                                                    |                                        |                                          |                               |  |  |

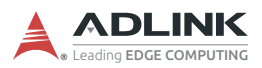

|                          | DLAP-800X                                                                                            | DLAP-8001                                              | DLAP-8002            | DLAP-8003 |  |  |
|--------------------------|----------------------------------------------------------------------------------------------------|--------------------------------------------------------|----------------------|-----------|--|--|
| Physical                 | Physical                                                                                             |                                                        |                      |           |  |  |
| Dimensions               | 210 (W) x 210 (D                                                                                     | ) x 350 (H) mm (8                                      | 3.27" x 8.27" x 13.8 | 3")       |  |  |
| Weight                   | DC mode: 7 kg (<br>AC mode: 9 kg (                                                                   | DC mode: 7 kg (15.43 lbs)<br>AC mode: 9 kg (19.84 lbs) |                      |           |  |  |
| Mounting                 | Wall mount                                                                                           |                                                        |                      |           |  |  |
| Power Supply             | y                                                                                                    |                                                        |                      |           |  |  |
| DC Input                 | 24V DC                                                                                               |                                                        |                      |           |  |  |
| AC Input                 | Optional: 80-264                                                                                     | V AC                                                   |                      |           |  |  |
| Environment              | Environmental                                                                                        |                                                        |                      |           |  |  |
| Operating<br>Temperature | Standard: 0°C to 50°C                                                                                |                                                        |                      |           |  |  |
| Storage<br>Temperature   | -40°C to 85°C (-40°F to 185°F) (excluding storage)                                                   |                                                        |                      |           |  |  |
| Humidity                 | approx. 95% @ 40°C (104°F) (non-condensing)                                                          |                                                        |                      |           |  |  |
| Vibration                | Operating: 3 Grms, 5-500 Hz, 3 axes (w/ SSD/CFast)<br>Operating: 0.3 Grms, 5-500 Hz, 3 axes (w/ HDD) |                                                        |                      |           |  |  |
| Shock                    | Operating: 30 G, half sine 11ms duration (w/ SSD/CFast)                                              |                                                        |                      |           |  |  |
| ESD                      | Contact +/-4kV, Air +/-8kV                                                                           |                                                        |                      |           |  |  |
| EMC                      | EN61000-6-4/-2, CE & FCC Class A                                                                     |                                                        |                      |           |  |  |
| Safety                   | UL/cUL, CB, CCC                                                                                      |                                                        |                      |           |  |  |

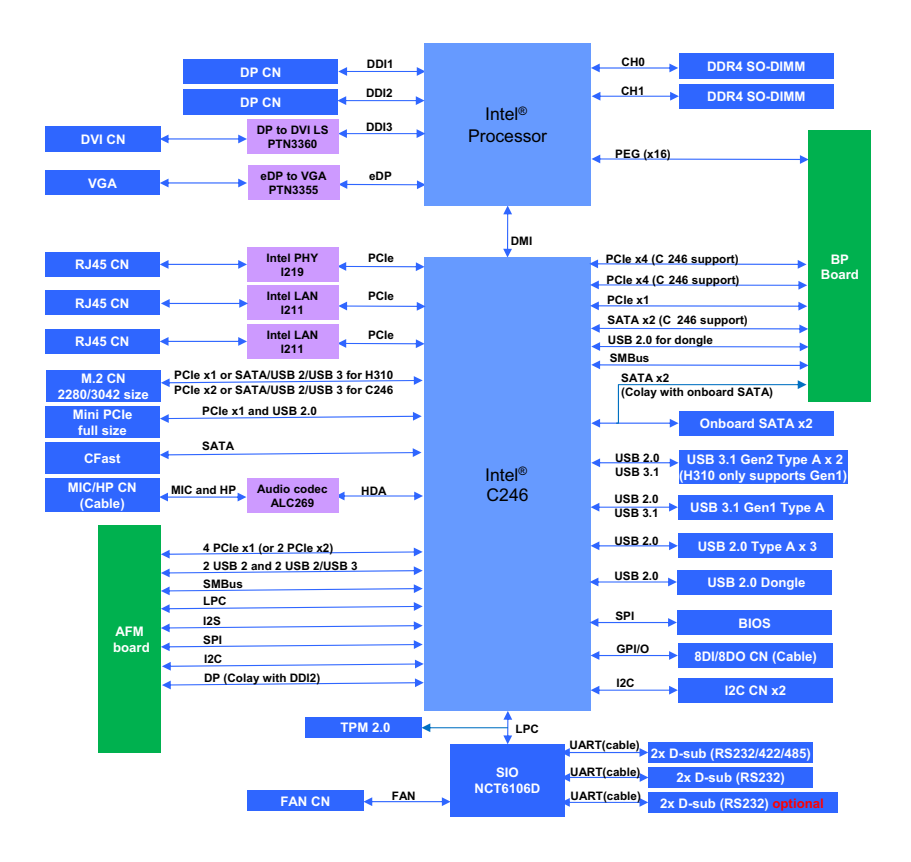

## 2.2 DLAP-8000 Functional Block Diagram

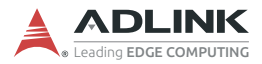

## 2.3 Display Options

With computing and graphic performance enhancement from its 8th & 9th Generation Intel processors, the DLAP-8000 controller can support or three independent displays, with configurations as follows.

|                  | Port         | Resolution     |
|------------------|--------------|----------------|
| Display Option 1 | DisplayPort1 | 4096x2304@60Hz |
| Display Option 2 | DisplayPort2 | 4096x2304@60Hz |
| Display Option 3 | DVI-D        | 1920x1200@60Hz |
| Display Option 4 | VGA          | 1920x1080@60Hz |

Table 2-1: Maximum Available Resolution Display Configurations

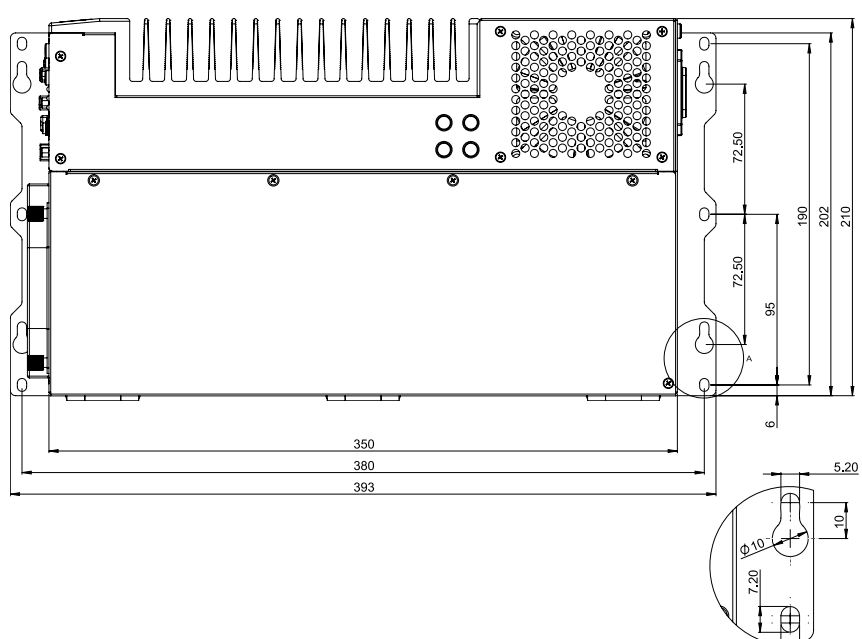

## 2.4 Mechanical Dimensions

units: mm

Figure 2-1: DLAP-8000 Front View (including wall-mount brackets)

5.20

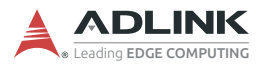

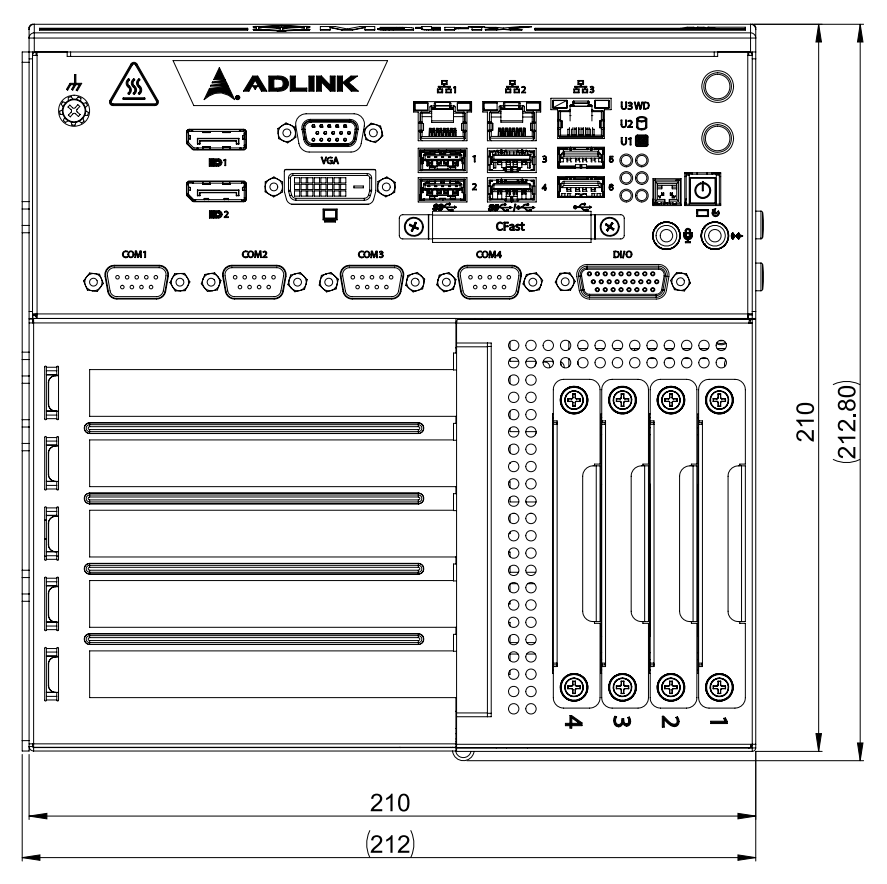

units: mm

Figure 2-2: DLAP-8000 Left Side View

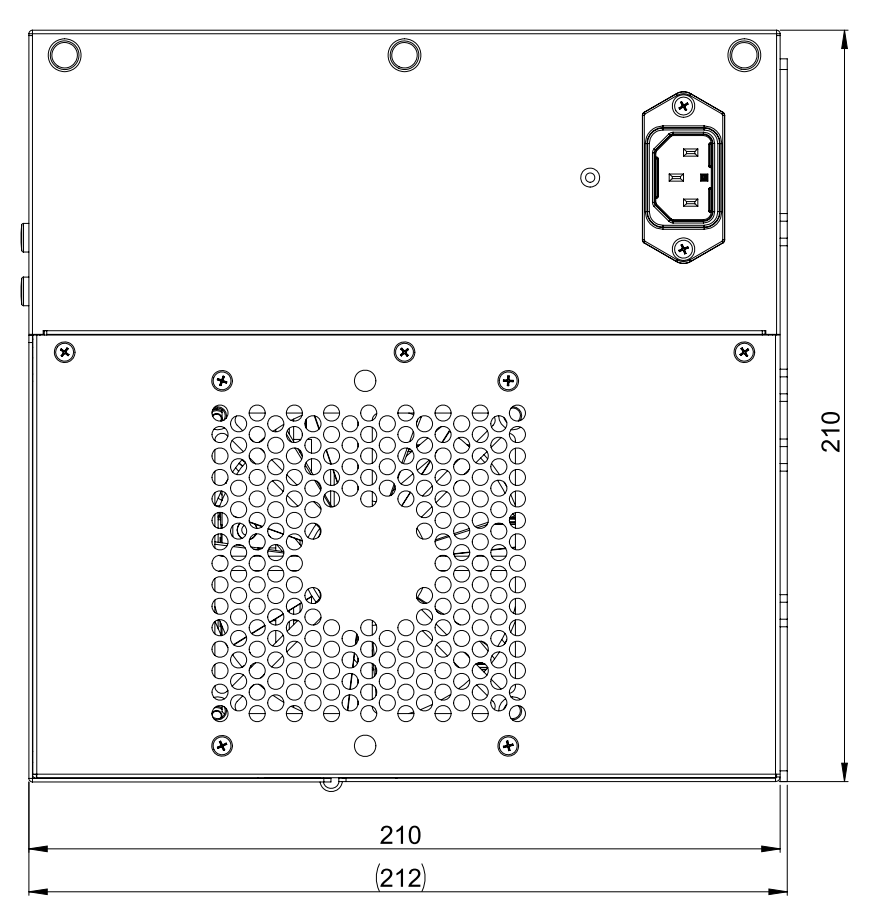

units: mm

Figure 2-3: DLAP-8000 Right Side View

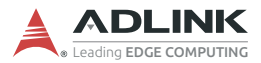

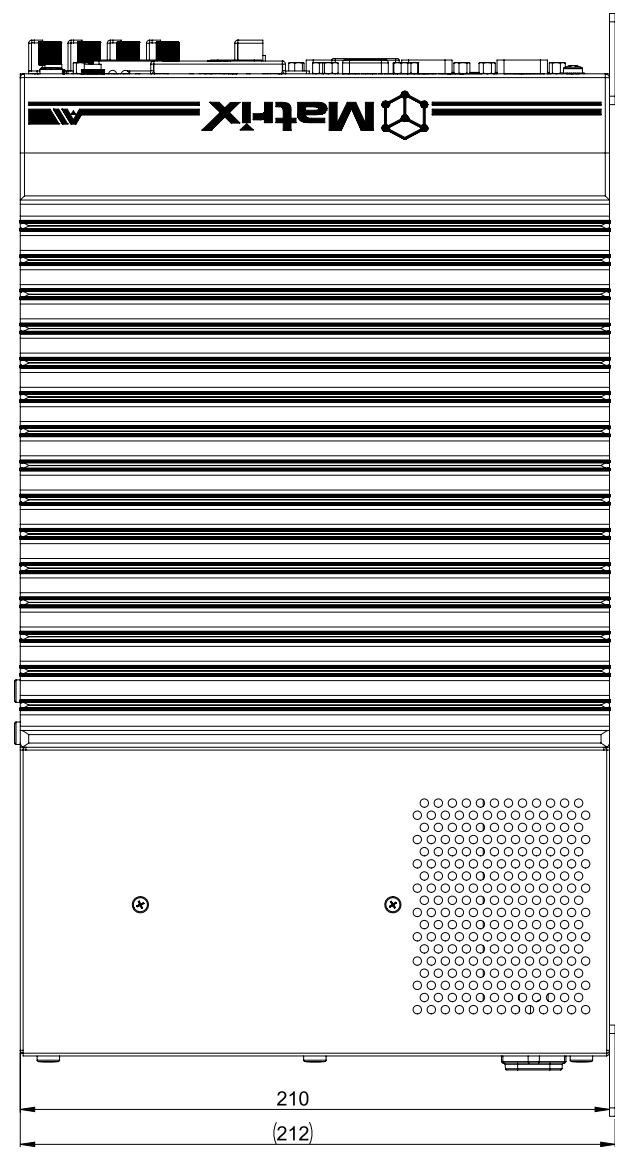

units: mm

Figure 2-4: DLAP-8000 Top View

# 3 System Layout

## 3.1 Front Panel

The DLAP-8000 Series provides the following front panel access features.

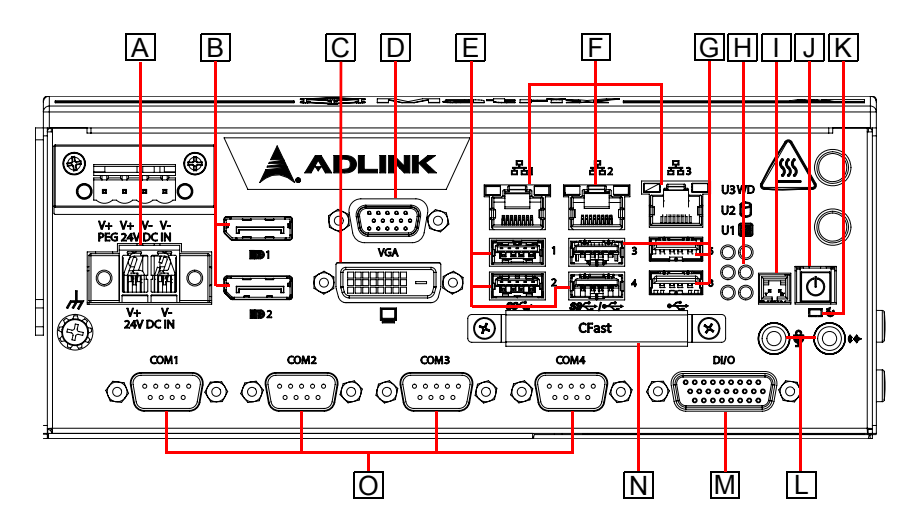

Figure 3-1: Front Panel I/O

| Α | DC Power Input              | I | Extend Power Button         |
|---|-----------------------------|---|-----------------------------|
| В | DisplayPort x2              | J | Power Button                |
| С | DVI-D                       | Κ | Reset Button                |
| D | VGA                         | L | Audio (Mic, Phones/Speaker) |
| Е | USB 3.1 Type-A x3 (1, 2, 4) | М | Digital Input/Output        |
| F | Gigabit Ethernet x3         | Ν | CFast                       |
| G | USB 2.0 Type-A x3 (3, 5, 6) | 0 | COM Port x4                 |
| Н | LED Indicators              |   |                             |

Table 3-1: Front Panel I/O Legend

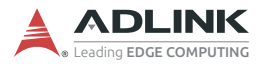

#### 3.1.1 Power Button

The power button is a non-latched push button with a blue LED indicator. System is turned on when the button is depressed, and the power LED lights. If the system hangs, depress the button for 5 seconds to turn off the system completely.

### 3.1.2 LED Indicators

In addition to the LED of the power button, three LEDs on the front panel indicate the following.

| LED Indicator           | Color  | Description                                                                                                    |
|-------------------------|--------|----------------------------------------------------------------------------------------------------|
| Watchdog<br>(WD)        | Yellow | Indicates watchdog timer status. When watchdog timer starts, the LED flashes. When the timer is expired, the LED remains lit                  |
| Hard disk drive<br>(HD) | Orange | Indicates the HDD operating state. When the SATA hard drive or CFast card is active, the LED indicator flashes.                               |
| Diagnostic<br>(DG)      | Green  | When lit continuously, indicates no physical storage is connected, and if blinking, indicates no memory is installed on either SODIMM socket. |
| User defined<br>(U1)    | Green  | User defined.                                                                                                    |
| User defined<br>(U2)    | Green  | User defined.                                                                                                    |
| User defined<br>(U3)    | Green  | User defined.                                                                                                    |

#### Table 3-2: LED Indicators

#### 3.1.3 PCI Express x16 Slot

Two PCI Express x16 (data bus x8) slots support expansion with standard PCIe Gen3 cards.

#### 3.1.4 PCI Express x8 Slot

Two PCI Express x8 (data bus x4) slots support expansion with standard PCIe Gen3 cards.

### 3.1.5 PCI Express x4 Slot

One PCI Express x4 (data bus x1) slot supports expansion with standard PCIe Gen3 cards.

### 3.1.6 Reset Button

The reset button executes a hard reset for the DLAP-8000.

### 3.1.7 DisplayPort Connectors

Two DisplayPort connectors on the front panel can connect to VGA, DVI, HDMI and DisplayPort monitors via DisplayPort to VGA adapter cable, DisplayPort to DVI adapter cable, or DisplayPort to HDMI adapter cable and DisplayPort cable.

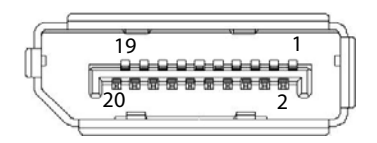

Figure 3-2: DisplayPort Connector Pin Definition

| Pin | Signal    | Pin | Signal            |
|-----|-----------|-----|-------------------|
| 1   | CN_DDPx0+ | 11  | GND               |
| 2   | GND       | 12  | CN_DDPx3-         |
| 3   | CN_DDPx0- | 13  | CN_DDPx_AUX_SEL   |
| 4   | CN_DDPx1+ | 14  | CN_DDPx_CONFIG2   |
| 5   | GND       | 15  | CN_DDPx_AUX+      |
| 6   | CN_DDPx1- | 16  | GND               |
| 7   | CN_DDPx2+ | 17  | CN_DDPx_AUX-      |
| 8   | GND       | 18  | CN_DDPx_HPD       |
| 9   | CN_DDPx2- | 19  | GND               |
| 10  | CN_DDPx3+ | 20  | +V3.3_DDPx_PWR_CN |

Table 3-3: DisplayPort Pin Definition

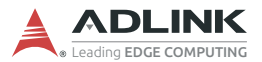

| P/N           | Description                               |
|---------------|-------------------------------------------|
| 30-01119-0020 | Passive DisplayPort to HDMI adapter cable |
| 30-01120-0020 | Passive DisplayPort to DVI adapter cable  |
| 30-01121-0020 | Passive DisplayPort to VGA adapter cable  |
| 30-01157-0020 | Active DisplayPort to DVI adapter cable   |

#### Table 3-4: Applicable Cable Types

#### 3.1.8 Digital I/O Connector

The DLAP-8000 provides 8 channels of non-isolation digital input and 8 channels of non-isolation digital output circuits, with spec and circuits as follows.

#### 8-channel Digital Input

- VIH: 2 to 5.25V
- VIL: 0 to 0.8V

#### 8-channel Digital Output

- Output type: Open drain N-channel
- MOSFET driver with internal pull high of  $200\Omega$  resistance.
- ▶ Source/Sink current for all channels: 24mA
- ▶ VOH: 2.4 to 5V
- ▶ VOL: 0 to 0.5V

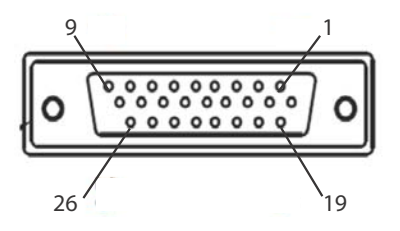

Figure 3-3: Digital I/O Connector Pin Definition

| Pin | Signal | Pin | Signal | Pin | Signal | Pin | Signal |
|-----|--------|-----|--------|-----|--------|-----|--------|
| 1   | DI0    | 8   | DI7    | 15  | N/C    | 22  | DO3    |
| 2   | DI1    | 9   | GND    | 16  | N/C    | 23  | DO4    |
| 3   | DI2    | 10  | N/C    | 17  | N/C    | 24  | DO5    |
| 4   | DI3    | 11  | N/C    | 18  | GND    | 25  | DO6    |
| 5   | DI4    | 12  | N/C    | 19  | DO0    | 26  | DO7    |
| 6   | DI5    | 13  | N/C    | 20  | DO1    |     |        |
| 7   | DI6    | 14  | N/C    | 21  | DO2    |     |        |

Table 3-5: Digital Input/Output Connector Pin Definition

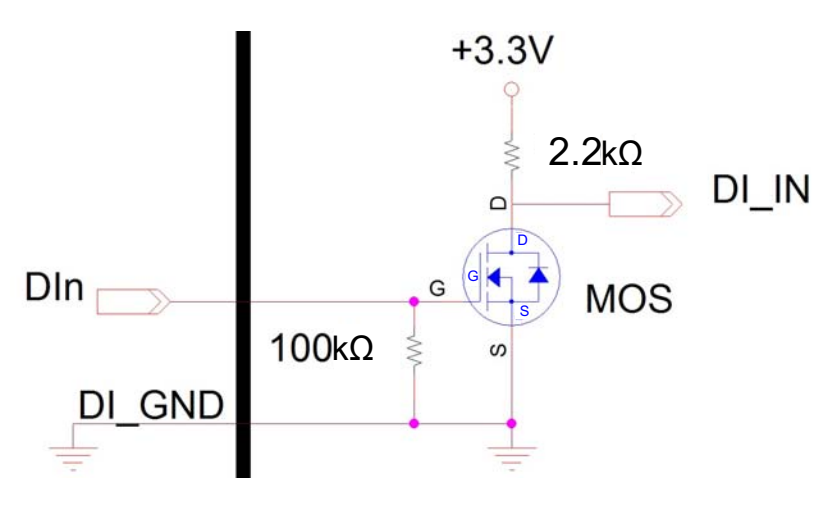

Figure 3-4: Digital Input Circuit

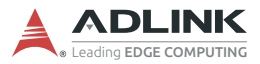

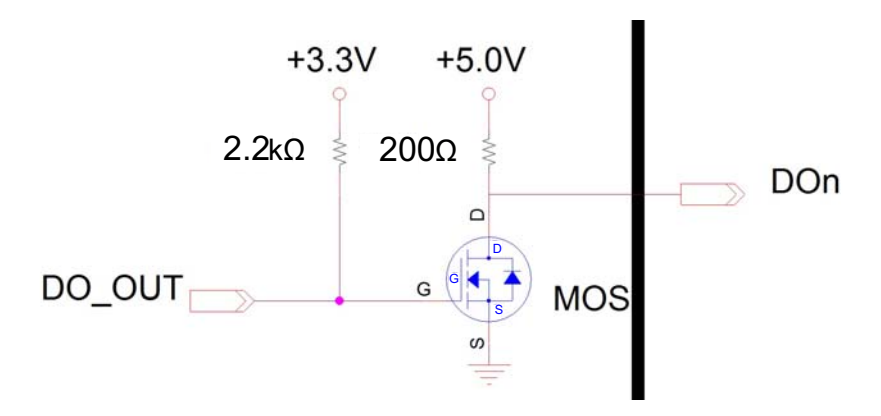

Figure 3-5: Digital Output Circuit

### 3.1.9 DVI-D Connector

The DLAP-8000 provides one DVI-D connector for connection to an external monitor.

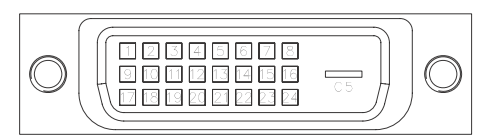

Figure 3-6: DVI-D Connector Pin Definition

| Pin | Signal      | Pin | Signal          | Pin | Signal      |
|-----|-------------|-----|-----------------|-----|-------------|
| 1   | DVIdata 2-  | 9   | DVIdata 1-      | 17  | DVIdata 0-  |
| 2   | DVIdata 2+  | 10  | DVIdata 1+      | 18  | DVIdata 0+  |
| 3   | GND         | 11  | GND             | 19  | GND         |
| 4   | N/C         | 12  | N/C             | 20  | N/C         |
| 5   | N/C         | 13  | N/C             | 21  | N/C         |
| 6   | DVIDC clock | 14  | +5V             | 22  | GND         |
| 7   | DVIDC data  | 15  | GND             | 23  | DVI clock + |
| 8   | N/C         | 16  | Hot plug detect | 24  | DVI clock - |

| Table | 3-6: | DVI-D | Connector | Pin | Definition |
|-------|------|-------|-----------|-----|------------|
|-------|------|-------|-----------|-----|------------|

#### 3.1.10 VGA Connector

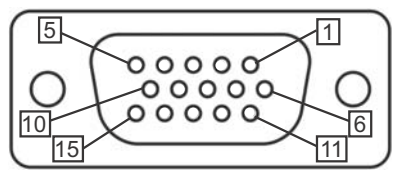

Figure 3-7: VGA Connector Pin Definition

| Pin | Signal      |
|-----|-------------|
| 1   | G_VGA_R     |
| 2   | G_VGA_G     |
| 3   | G_VGA_B     |
| 4   | N/C         |
| 5   | GND         |
| 6   | GND         |
| 7   | GND         |
| 8   | GND         |
| 9   | N/C         |
| 10  | GND         |
| 11  | N/C         |
| 12  | CRT_DDAT_CN |
| 13  | G_VGA_HSYNC |
| 14  | G_VGA_VSYNC |
| 15  | CRT_DCLK_CN |

Table 3-7: VGA Connector Pin Definition

### 3.1.11 USB 2.0 Ports

The DLAP-8000 provides three USB 2.0 ports supporting Type A USB connection on the front panel. All USB ports are compatible with high-speed, full-speed and low-speed USB devices. The DLAP-8000 supports multiple boot devices, including USB flash drive, USB external hard drive, USB floppy, USB CD-ROM and others. The boot priority and boot device can be configured in BIOS.

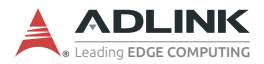

#### 3.1.12 USB 3.1 Ports

The DLAP-8000 provides two USB 3.1 Gen2 and one USB 3.1 Gen1 ports supporting Type A USB 3.1 connection on the front panel. All USB 3.1 ports are compatible with SuperSpeed Gen2, high-speed, full-speed, and low-speed USB devices. The H310 SKU supports three USB 3.1 Gen1 ports only.

#### 3.1.13 Gigabit Ethernet Ports

Three Gigabit Ethernet ports on the front panel support Intel WGI211AT and WGI219 Gigabit Ethernet PHY controller and connection, providing

- IEEE 802.3az Energy Efficient Ethernet
- ▶ IEEE 1588/802.1AS precision time synchronization
- IEEE 802.3Qav traffic shaper
- ► Interrupt moderation, VLAN support, IP checksum offload
- RSS and MSI-X to lower CPU utilization in multi-core systems
- ECC error correcting memory in packet buffers
- Wake-On-LAN
- Preboot eXecution Environment (PXE) flash interface
- ► Jumbo frame support

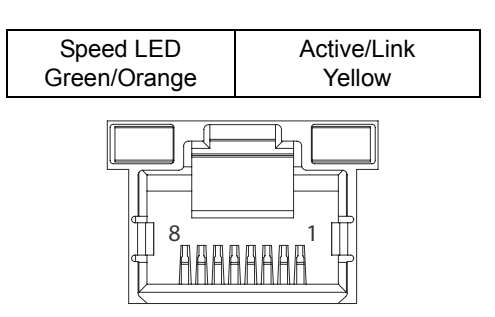

Figure 3-8: Ethernet Port and LEDs

| Pin | 10BASE-T/100BASE-TX | 1000BASE-T |
|-----|---------------------|------------|
| 1   | TX+                 | LAN_TX0+   |
| 2   | TX-                 | LAN_TX0-   |
| 3   | RX+                 | LAN_TX1+   |
| 4   | —                   | LAN_TX2+   |
| 5   | —                   | LAN_TX2-   |
| 6   | RX-                 | LAN_TX1-   |
| 7   | _                   | LAN_TX3+   |
| 8   | —                   | LAN_TX3-   |

#### Table 3-8: Ethernet Port Pin Definition

| LED Color | Status   | Description                                  |  |
|-----------|----------|----------------------------------------------|--|
|           | OFF      | Ethernet port is disconnected.               |  |
| Yellow    | ON       | Ethernet port is connected with no activity. |  |
|           | Flashing | Ethernet port is connected and active.       |  |

#### Table 3-9: Active/Link LED Indicators

| LED Color    | Status | Description |
|--------------|--------|-------------|
|              | OFF    | 10 Mbps     |
| Green/Orange | Green  | 100 Mbps    |
|              | Orange | 1000 Mbps   |

#### Table 3-10: Speed LED Indicators

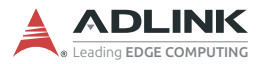

### 3.1.14 DC Power Input

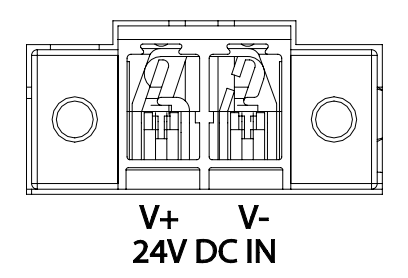

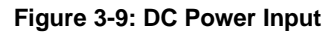

| Pin | Signal     |  |
|-----|------------|--|
| 1   | V+ (DC_IN) |  |
| 2   | V- (DGND)  |  |

Table 3-11: DC Power Input Pin Definition

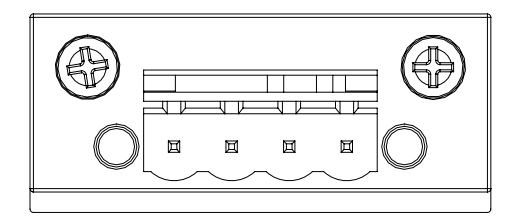

V+ V+ V- V-PEG 24V DC IN

Figure 3-10: Backplane DC Power Input

| Pin | Signal |
|-----|--------|
| 1   | V+     |
| 2   | V+     |
| 3   | V-     |
| 4   | V-     |

Table 3-12: Backplane DC Power Input Pin Definition

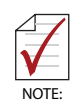

The backplane connector supports a backplane power supply to provide PEG card power in a DC mode system. It can provide 24V and 20A for the backplane. It is recommended to use the same power supply as the motherboard.

Refer to Section 4.1: Attach DC Power Connector on page 31 to install the DC Power Connector to the DC Power Input.

Please use an approved power source as certified by IEC or UL. The maximum ambient operating temperature (Tma) is described in "Important Safety Instructions". Altitude during operation is up to 2000 m where output meets LPS and SELV circuit requirements.

#### **Power Source Rating**

| Voltage      | Current                                         |
|--------------|-------------------------------------------------|
| 24V DC       | 34A                                             |
| 100V to 240V | 10.5A to 3.5A                                   |
|              | Voltage           24V DC           100V to 240V |

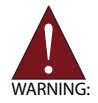

Before providing DC power, ensure the voltage and polarity provided are compatible with the DC input. Improper input voltage and/or polarity can be responsible for system damage. *AVERTISSEMENT: Avant de fournir une alimentation CC, assurez-vous que la tension et la polarité fournies sont compatibles avec l'entrée CC. Une tension d'entrée et / ou une polarité incorrectes peuvent être responsables de dommages au système.* 

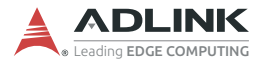

### 3.1.15 COM Port Connectors

The DLAP-8000 provides four COM ports through D-sub 9-pin connectors. The COM1 & COM2 ports support RS-232/422/485 modes by BIOS setting, while COM3 and COM4 support only RS-232.

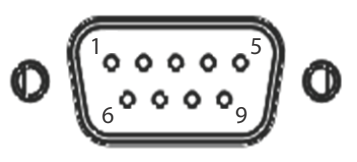

Figure 3-11: COM Port Pin Definition

| Din | Signal Name |         |          |  |
|-----|-------------|---------|----------|--|
| FIN | RS-232      | RS-422  | RS-485   |  |
| 1   | DCD#        | TXD422- | 485DATA- |  |
| 2   | RXD         | TXD422+ | 485DATA+ |  |
| 3   | TXD         | RXD422+ | N/S      |  |
| 4   | DTR#        | RXD422- | N/S      |  |
| 5   | GND         | N/S     | N/S      |  |
| 6   | DSR#        | N/S     | N/S      |  |
| 7   | RTS#        | N/S     | N/S      |  |
| 8   | CTS#        | N/S     | N/S      |  |
| 9   | RI#         | N/S     | N/S      |  |

Table 3-13: D-Sub 9-pin Signal Function of COM Ports

### 3.1.16 CFast Host Slot

The DLAP-8000 is equipped with a Type II Push-Push CFast host slot on the front panel, by SATA interface. Data transfer rates up to 3.0Gb/s (300MB/s) are supported. The host SATA controller provides a legacy operating mode using I/O space, and an AHCI operating mode using memory space. The CFast card can function as a storage device for system installation.

To install a CFast card, remove the 2 screws securing the cover to the chassis and remove the cover. Install the card and replace the cover using the 2 screws

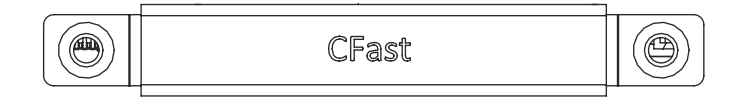

Figure 3-12: CFast Host Slot

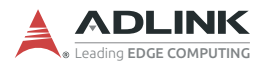

## 3.2 Internal I/O Connectors

### 3.2.1 Mainboard Connector Locations

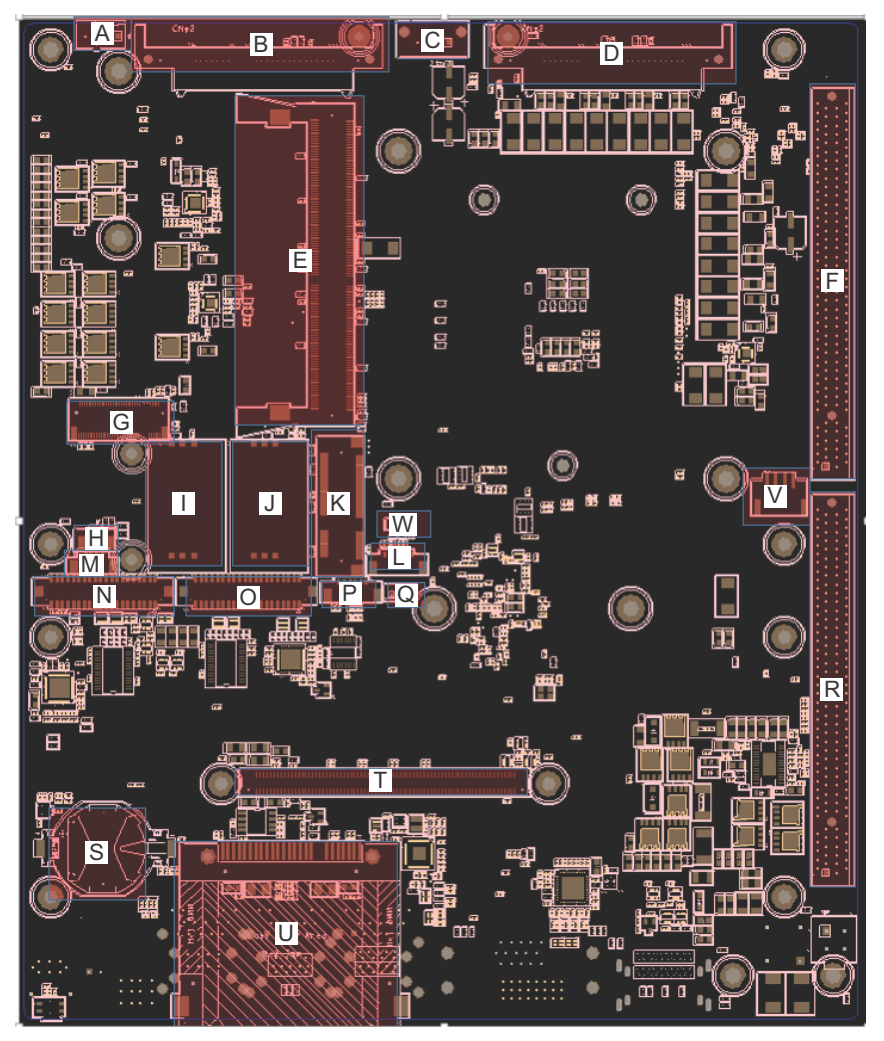

Figure 3-13: Mainboard Connectors

| Α | Smart Fan                                          |
|---|----------------------------------------------------|
| В | SATA                                               |
| С | USB 2.0 dongle                                     |
| D | SATA                                               |
| Е | DDR4 SODIMM                                        |
| F | PCIe x16 slot for PEG and SATA                     |
| G | M.2                                                |
| Н | Wafer for GPS external power                       |
| Ι | SIM for M.2                                        |
| J | SIM for Mini PCIe                                  |
| K | Mini PCIe                                          |
| L | Wafer for I2C sensor                               |
| М | Wafer for Speaker                                  |
| Ν | Wafer for COM x2, DI x8, DO x8 Mic in and Line out |
| 0 | Wafer for COM x4                                   |
| Р | Wafer for I2C sensor                               |
| Ø | Internal Power button                              |
| R | PCIe x16 slot for PCIe and BP Power                |
| S | RTC battery                                        |
| Т | Board-to-Board for AFM Board                       |
| U | CFast                                              |
| V | PWR for AFM MXM carrier board (12V)                |
| W | Clear CMOS Jumper                                  |

 Table 3-14: Mainboard Connector Legend

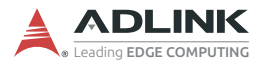

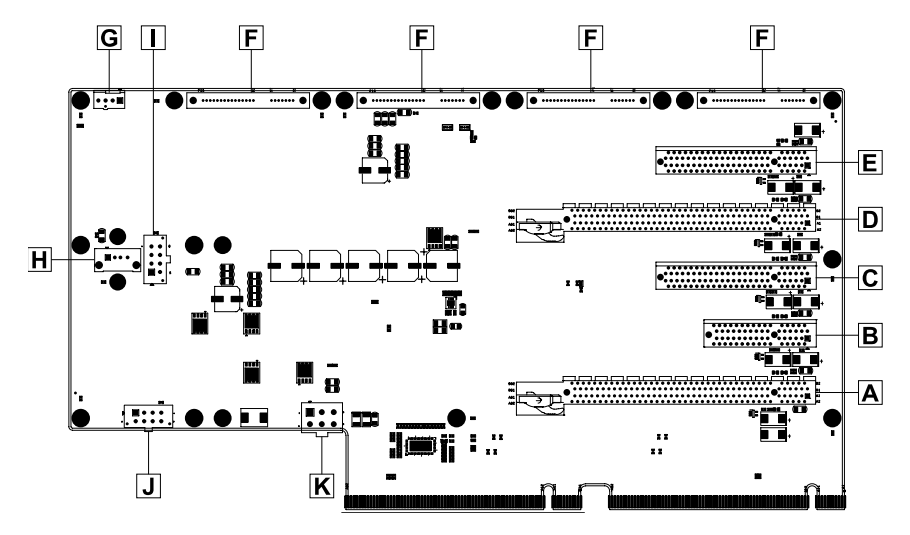

### 3.2.2 5-slot Backplane Connector Locations

Figure 3-14: 5-slot Backplane Board Connectors

| Α | PCle x16 (data bus x8) |
|---|------------------------|
| В | PCle x4 (data bus x1)  |
| С | PCle x8 (data bus x4)  |
| D | PCle x16 (data bus x8) |
| Е | PCle x8 (data bus x4)  |
| F | SATA                   |
| G | FAN                    |
| н | USB 2.0                |
| I | 12V output             |
| J | 12V output             |
| κ | 24V input              |

Table 3-15: 5-slot Backplane Board Connector Legend
#### 3.2.3 GPS Module Power Headers

Power supply via cable for Mini PCIe GPS module cards (5V).

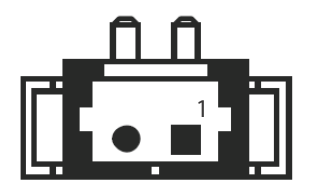

Figure 3-15: GPS Module Power Header Pin Definition

| Pin | Signal  |  |
|-----|---------|--|
| 1   | +5V_GPS |  |
| 2   | GND     |  |

#### Table 3-16: GPS Module Power Header Pin Definition

#### 3.2.4 USB 2.0 Connector

One USB 2.0 Type-A connector is provided on the mainboard for internal USB dongle, with another on the backplane board.

#### 3.2.5 Mini PCIe Connector

The internal Mini PCIe connector (Rev. 1.2) supports full size Mini PCIe cards.

#### 3.2.6 SATA Connector

The SATA connector supports transfer up to 6.0Gb/s (600MB/s).

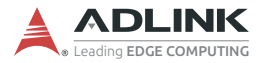

#### 3.2.7 12V Fan Connector

DC 12V fan module power supply is provided through the connector, to which the optional fan module connects when installed in the chassis.

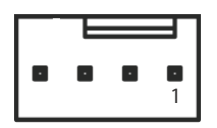

| Figure 3-16: 12V F | an Connector | <b>Pin Definition</b> |
|--------------------|--------------|-----------------------|
|--------------------|--------------|-----------------------|

| Pin | Signal      |
|-----|-------------|
| 1   | FAN_GND     |
| 2   | P_+12V_FAN  |
| 3   | SIO_FAN_IN  |
| 4   | SIO_FAN_OUT |

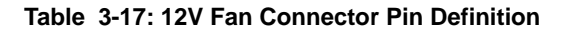

#### 3.2.8 Clear CMOS Jumper

Upon encountering an abnormal condition preventing the DLAP-8000 from booting, the jumper can clear the BIOS content stored in CMOS and restore default settings. To clear CMOS, short pin #1 to pin #2 for a minimum of 3 seconds, and then remove the jumper to return to normal mode (replace to pins #2 and #3, default).

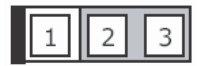

Figure 3-17: Clear CMOS Jumper Setting

### 3.2.9 Extended PWR/RESET Header

An internal header is provided for the Power and Reset buttons, with pin definition as shown.

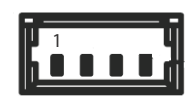

Figure 3-18: PWR/RESET Header Pin Definition

| Pin | Signal      |
|-----|-------------|
| 1   | PWR_BTN-L   |
| 2   | GND         |
| 3   | GND         |
| 4   | RESET_BTN-L |

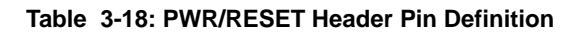

#### 3.2.10 USIM Slot

The USIM slot connects to the Mini PCIe and M.2 slots.

## 3.2.11 12V Power for Additional AFM MXM Carrier Board

One 12V power pin header provides additional AFM MXM carrier board power for an MXM card, if used.

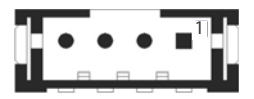

| Figure 3-19: | 12V Power | Pin Definition |
|--------------|-----------|----------------|
|--------------|-----------|----------------|

| Pin | Signal   | Pin | Signal |
|-----|----------|-----|--------|
| 1   | P_+12V_B | 3   | GND    |
| 2   | P_+12V_B | 4   | GND    |

| Table | 3-19: | 12V | Power | Pin | Definition |
|-------|-------|-----|-------|-----|------------|
|-------|-------|-----|-------|-----|------------|

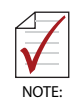

For additional information regarding the AFM MXM Carrier Board, please contact your ADLINK representative.

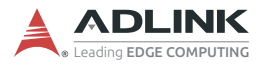

This page intentionally left blank.

# 4 Getting Started

# 4.1 Attach DC Power Connector

Locate the DC power connector shown below that is included in the Accessory Box. Insert it into the DC Power Input "A" shown in **Figure 3-1** on page 11 and secure it to the chassis using the captive screws.

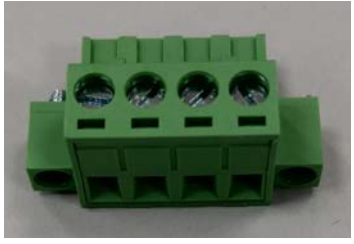

Connect a DC power source as described in **Section 3.1.14: DC Power Input on page 20** to the inputs of the DC power connector, making sure to use the correct input voltage andpolarity.

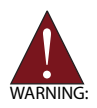

Before providing DC power, ensure the voltage and polarity provided are compatible with the DC input. Improper input voltage and/or polarity can be responsible for system damage. *AVERTISSEMENT: Avant de connecter à une source de courant continu, veuillez vous assurer de la polarité de la tension conformément à l'entrée CC du PC. Une tension et/ou une polarité incorrectes peuvent causer des dommages irréversibles sur le système.* 

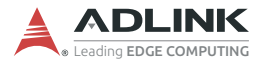

# 4.2 Mounting the DLAP-8000

#### 4.2.1 Install the Wall-mount Brackets

Use the 6 M4 6mm screws included in the Accessory Box to attach the 2 included wall-mount brackets to the chassis as indicated by the red circles below.

Utilisez les 6 vis M4 6 mm incluses dans la boîte d'accessoires pour fixer les 2 supports de montage mural inclus au châssis, comme indiqué par les cercles rouges ci-dessous.

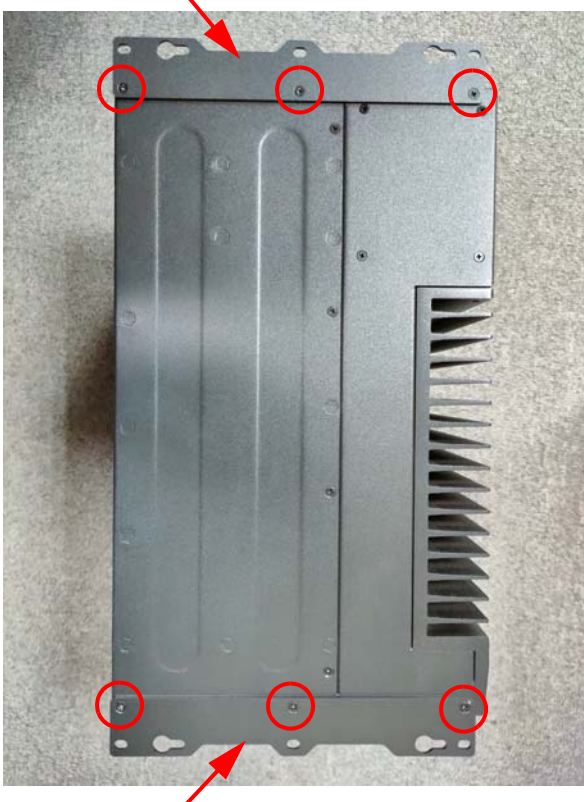

#### wall-mount bracket

wall-mount bracket /

#### Mounting the Device / Montage de l'Appareil

Mount the device to a wall using the 4 keyhole openings indicated or the 6 mounting holes circled in red, according to the spacing dimensions of the holes in the bracket as shown in Figure 2-1 DLAP-8000 Front View (including wall-mount brackets).

Montez l'appareil sur un mur à l'aide des 4 ouvertures de trou de serrure en fonction des dimensions d'espacement des trous dans le support, comme indiqué dans Figure 2-1 DLAP-8000 Front View (including wall-mount brackets).

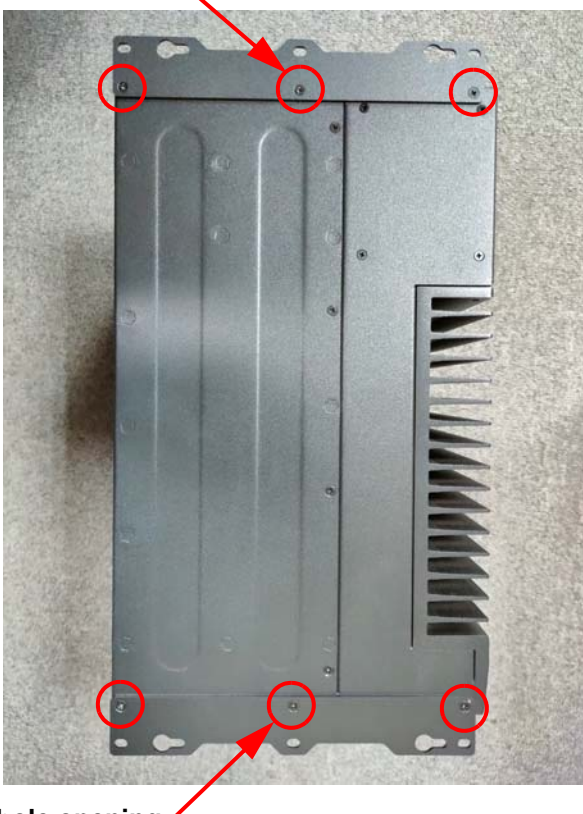

keyhole opening

keyhole opening /

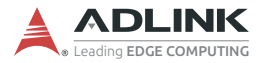

# 4.3 Driver Installation

Download the Windows 10 drivers for your system from the product page at <u>https://www.adlinktech.com/Products/</u> <u>Industrial\_PCs\_Fanless\_Embedded\_PCs/IPCSystems/DLAP-</u> 8000\_Series and install.

The following drivers must be installed:

- ► Chipset
- ► Graphics
- Audio
- Ethernet
- ► Intel ME
- ► DI/O

# Appendix A Power Consumption

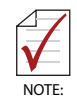

Information in this Appendix is for power budget planning and design purposes only. Actual power consumption may differ based on final application.

# A.1 Power Consumption Reference

Power consumption as follows is based on lab data that includes of two different power modes.

- DC mode: 24V DC is applied and current is measured by the DC power supply.
- AC mode: 110V AC is applied and current is measured by the AC power supply.

The power consumption (W) is calculated as the product of applied voltage (V) and the current (A).

Platforms tested for this data have available external I/O interfaces and are attached to supported devices such as VGA and DVI monitors, CFast card, PS/2 keyboard/mouse, USB dummy load, COM loopback, audio loopback, with an internal hard disk driver installed, and without any PCIe card installed.

Information is presented for reference only. Actual power consumption will vary with different attached devices and operating system.

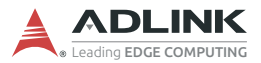

NOTE

| System                                                | Power<br>Off | System<br>Idle | Processor<br>Full Load | System<br>Full Load |
|-------------------------------------------------------|--------------|----------------|------------------------|---------------------|
| DLAP-8000<br>Intel <sup>®</sup> Xeon <sup>®</sup> 80W | 4W           | 24W            | 130W                   | 160W                |
| DLAP-8000<br>Intel <sup>®</sup> Core <sup>™</sup> i7  | 3.6W         | 24W            | 65W                    | 97W                 |
| DLAP-8000<br>Intel <sup>®</sup> Core <sup>™</sup> i5  | 3.7W         | 22W            | 64W                    | 94W                 |
| DLAP-8000<br>Intel <sup>®</sup> Core <sup>™</sup> i3  | 3.8W         | 22W            | 56W                    | 85W                 |

#### Table A-1: Power Consumption

- Sufficient power supply for the entire system is required to meet these specifications. At least 100W at 24V input is recommended.
- Heat generated by add-on PCI/PCIe adapters affects thermal stability. Additional heat dissipation is required when the system operates at high temperatures or in harsh environments with add-on adapters.

The following results use an AC mode system that includes two NVidia PEG RTX-8000 cards

| System                                                | Power | System | Processor | System    |
|-------------------------------------------------------|-------|--------|-----------|-----------|
|                                                       | Off   | Idle   | Full Load | Full Load |
| DLAP-8000<br>Intel <sup>®</sup> Xeon <sup>®</sup> 80W | 9W    | 69W    | 506W      | 780W      |

| Table | A-2: | PEG | Card | Power | Consumption |
|-------|------|-----|------|-------|-------------|
|-------|------|-----|------|-------|-------------|

# Appendix B BIOS Setup

The Basic Input/Output System (BIOS) is a program that provides a basic level of communication between the processor and peripherals. In addition, the BIOS also contains codes for various advanced features applied to the DLAP-8000. The BIOS setup program includes menus for configuring settings and enabling features of the DLAP-8000. Most users do not need to use the BIOS setup program, as the DLAP-8000 ships with default settings that work well for most configurations.

Enter BIOS setup by selecting DEL when the system is powered on the POST (Power On Self Test) message is displayed.The DLAP-8000 controller supports one-time Boot Menu allowing selection of boot device. Enter the Boot Menu by selecting F7 at POST.

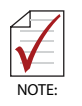

- ▶ BIOS options listed are for reference only.
- ► Different configurations can affect BIOS behavior.
- Displayed material may reflect only the BIOS version corresponding to initial release and may differ from that of the purchased motherboard.
- Users are welcome to download the latest BIOS version from our official website.

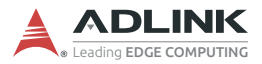

# B.1 Main

| Aptio Setup<br>Main Advanced Chipset                                                                                                    | <b>Utility – Copyright (C) 2020 Americar</b><br>Security Boot Save & Exit                                                                                                    | n Megatrends, Inc.                                                                                                    |
|----------------------------------------------------------------------------------------------------|----------------------------------------------------------------------------------------------------|----------------------------------------------------------------------------------------------------|
| BIOS Information<br>BIOS Vendor<br>BIOS Version<br>Build Date<br>MRC Version<br>GOP Version<br>ME FW Version                                                                                                    | American Megatrends<br>1.06.10<br>07/08/2020<br>0.7.1.95<br>9.0.1084<br>12.0.45.1509                                                                                                    | Set the Date. Use Tab to<br>switch between Date elements.<br>Default Ranges:<br>Year: 2005–2099<br>Months: 1–12<br>Days: dependent on month                                     |
| System Information<br>Project Name<br>CPU Board Version<br>CPU Brand String<br>Stepping<br>GT Info<br>CPU Frequency<br>Total Memory<br>Memory Frequency<br>PCH SKU<br>Stepping<br>System Date<br>System Time<br>Access Level | MVP-6100-MG2<br>A2<br>Intel(R) Core(TM) 17-87<br>OOT CPU @ 2.40GHz<br>U0<br>GT2 (0x3E92)<br>2.40GH2<br>4096 MB (DDR4)<br>2133 MHz<br>C246<br>B0<br>[Fri 08/04/2119]<br>[13:17:20]<br>Administrator | ++: Select Screen<br>11: Select Item<br>Enter: Select<br>+/-: Change Opt.<br>F1: General Help<br>F8: Previous Values<br>F9: Optimized Defaults<br>F10: Save & Exit<br>ESC: Exit |
| Vancian 2 3                                                                                                    | 10 1971 Comunicht (C) 2020 Amonicon b                                                                                                    | larataanda Taa                                                                                                    |

Contains basic system information for the DLAP-8000.

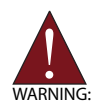

Changing BIOS settings may lead to incorrect controller behavior and possible inability to boot. In such a case, Section 3.2.8:Clear CMOS Jumper provides instruction on clearing the CMOS and restoring default settings

## **BIOS Information**

Shows current system BIOS Vendor, BIOS Version, Build Date, MRC Version, GOP Version and ME FW Version.

#### **System Information**

Shows current system Project Name, CPU Board Version, CPU Branding String, CPU Stepping, GT Info, CPU Frequency, Total Memory, Memory Frequency, PCH SKU and Stepping.

### System Time/System Date

Allows adjustment of system time and date, as follows.

- 1. Highlight System Time or System Date using the up and down <Arrow> keys.
- 2. Enter new values using the keyboard and select <Enter>.
- 3. Select < Tab > to move between fields.

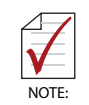

The date must be entered in MM/DD/YY format, and the time in HH:MM:SS. The time is in 24-hour format. For example, 5:30 A.M. appears as 05:30:00, and 5:30 P.M. as 17:30:00.

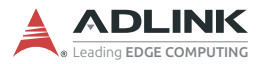

# B.2 Advanced

| Aptio Setup Utility – Copyright (C) 2019 American<br>Main <mark>Advanced</mark> Chipset Security Boot Save & Exit                                                                                                    | Megatrends, Inc.                                                                                                    |
|----------------------------------------------------------------------------------------------------|----------------------------------------------------------------------------------------------------|
| <ul> <li>CPU Configuration</li> <li>Power Management</li> <li>Serial Console Redirection</li> <li>USB Configuration</li> <li>TFM 2.0 Configuration</li> <li>AMT Configuration</li> <li>Onboard Devices Configuration</li> <li>NCT6106D HW Monitor</li> <li>BIOS Watchdog Timer</li> <li>NVMe Configuration</li> <li>Network Stack Configuration</li> </ul> | CPU Configuration<br>++: Select Screen<br>TJ: Select Item<br>Enter: Select<br>+/-: Change Opt.<br>F1: General Help<br>F8: Previous Values<br>F9: Optimized Defaults<br>F10: Save & Exit<br>ESC: Exit |
| Version 2.20.1271. Copyright (C) 2019 American M                                                                                                    | egatrends, Inc.                                                                                                    |

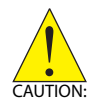

Setting incorrect or conflicting values in Advanced BIOS Setup may cause system malfunction.

Accesses advanced options of the DLAP-8000.

## B.2.1 CPU Configuration

| Aptio Setup Utility -<br>Advanced | - Copyright (C) 2019 American                       | Megatrends, Inc.                                                                  |
|-----------------------------------|-----------------------------------------------------|-----------------------------------------------------------------------------------|
| CPU Configuration                 | A                                                   | Enabled for Windows XP and<br>Linux (OS optimized for                             |
| Туре                              | Intel(R) Pentium(R)<br>Gold G5400T CPU @<br>3.10GHz | Hyper-Threading Technology)<br>and Disabled for other OS (OS<br>not optimized for |
| Package                           | LGA1151                                             | Hyper-Threading Technology).                                                      |
| Stepping                          | UO                                                  |                                                                                   |
| Number of Processors              | 2Core(s) / 4Thread(s)                               |                                                                                   |
| ID                                | 0x906EA                                             |                                                                                   |
| Microcode Revision                | B4                                                  |                                                                                   |
| Speed                             | 3100 MHz                                            |                                                                                   |
| L1 Data Cache                     | 32 KB x 2                                           |                                                                                   |
| L1 Instruction Cache              | 32 KB × 2                                           | an an an an an an an an an an an an an a                                          |
| L2 Cache                          | 256 KB x 2                                          | ++: Select Screen                                                                 |
| L3 Cache                          | 4 MB                                                | ↑↓: Select Item                                                                   |
| L4 Cache                          | N/A                                                 | Enter: Select                                                                     |
| VMX                               | Supported                                           | +/-: Change Opt.                                                                  |
| SMX/TXT                           | Not Supported                                       | F1: General Help                                                                  |
|                                   |                                                     | F8: Previous Values                                                               |
| Hyper-Threading                   | [Enabled]                                           | F9: Optimized Defaults                                                            |
| Active Processor Cores            | [A11]                                               | F10: Save & Exit                                                                  |
| Intel (VMX) Virtualization        | [Enabled]                                           | ESC: Exit                                                                         |
| Technology                        |                                                     |                                                                                   |
| Intel(R) SpeedStep(tm)            | [Disabled]                                          |                                                                                   |
| Intel(R) Speed Shift Technology   | [Enabled]                                           |                                                                                   |
| Tcc Activation Offset             | 0                                                   |                                                                                   |
|                                   |                                                     |                                                                                   |
| version 2.20.12/1. t              | opyright (c) 2019 American M                        | egatrenus, inc.                                                                   |

## Hyper-Threading

Enabled for Windows XP and Linux (optimized for Hyper-Threading Technology) and Disabled for other OS (not optimized for Hyper-Threading Technology). When Disabled only one thread per enabled core is enabled.

#### **Active Processor Cores**

Number of cores to enable in each processor package.

#### Intel (VMX) Virtualization Technology

When enabled, a VMM can utilize the additional hardware capabilities provided by Vanderpool Technology.

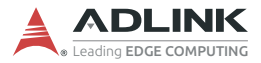

# Intel<sup>®</sup> SpeedStep<sup>™</sup>

Allows more than two frequency ranges to be supported.

# Intel<sup>®</sup> Speed Shift Technology)

Enables/disables  $\text{Intel}^{\$}$  Speed Shift Technology support. Enabling will expose the CPPC v2 interface to allow hardware controlled P-states.

#### **TCC Activation Offset**

Offset from factory set TCC activation temperature at which the Thermal Control Circuit must be activated. TCC will be activated at: TCC Activation Temp - TCC Activation Offset. TCC Activation Offset range is 0 to 63.

#### B.2.2 Power Management

| Aptio Setup Utility -<br>Advanced                                                                        | Copyright (C) 2019 American                                        | Megatrends, Inc.                                                                                                    |
|----------------------------------------------------------------------------------------------------|--------------------------------------------------------------------|----------------------------------------------------------------------------------------------------|
| Power Management<br>State After G3<br>RTC Wake system from S5<br>Ring Wake<br>PCIE Wake<br>I219 LAN Wake | [Last State]<br>[Disabled]<br>[Disabled]<br>[Enabled]<br>[Enabled] | Specify what state to go to<br>when power is re-applied after<br>a power failure (G3 state).<br>+*: Select Screen<br>11: Select Item<br>Enter: Select<br>+/-: Change Opt.<br>F1: General Help<br>F8: Previous Values<br>F9: Optimized Defaults<br>F10: Save & Exit<br>ESC: Exit |
| Version 2.20.1271. Cc                                                                                    | pyright (C) 2019 American M                                        | egatrends, Inc.                                                                                                    |

## State After G3

Specifies the state to go to when power is re-applied after a power failure (G3 state).

#### **RTC Wake system from S5**

Enables/disables System Wake on Alarm event. FixedTime sets system to wake on the hr::min::sec specified, DynamicTime sets system to wake ay the current time + Increase minute(s).

#### **Ring Wake**

Enables/disables RI ping for Wake On Ring function (PCH PME# signal).

#### PCIe Wake

Enables/disables PCI Express wake capability.

#### I219 LAN Wake

Enables/disables onboard LAN I219 wake capability.

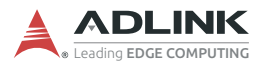

# B.2.3 Serial Console Configuration

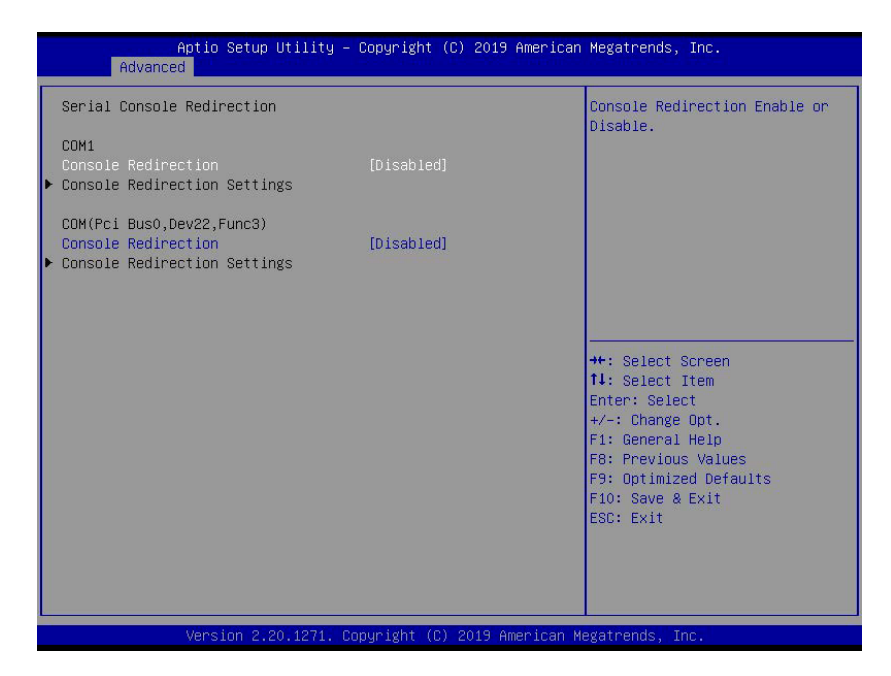

#### COM1

#### **Console Redirection**

Enables/disables SIO COM1 Console Redirection.

#### **Console Redirection Settings**

Specify how the host computer and the remote computer (in use) exchange data. Both computers should have the same or compatible settings.

# COM SOL (Pci Bus0, Dev22. Fun3)

### **Console Redirection**

Enables/disables PCI SOL Console Redirection.

#### **Console Redirection Settings**

Specify how the host computer and the remote computer (in use) exchange data. Both computers should have the same or compatible settings.

# B.2.4 USB Configuration

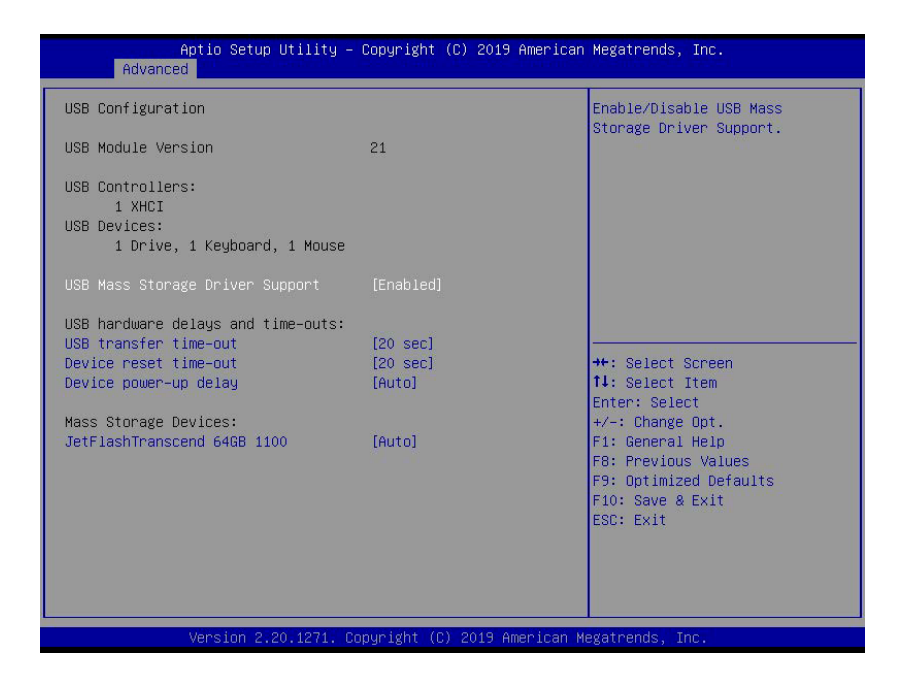

## **USB Mass Storage Driver Support**

Enables/disables USB mass storage driver support.

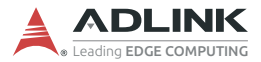

#### **USB** transfer time-out

The time-out value for Control, Bulk, and Interrupt transfers.

#### **Device reset time-out**

USB mass storage device Start Unit command time-out.

#### **Device power-up delay**

Maximum time the device will take before it properly reports itself to the Host Controller, where Auto uses default value for Root port 100ms, and for Hub port the delay is taken from Hub descriptor.

#### B.2.5 TPM 2.0 Configuration

| Advanced                                                                                                    | Copyright (C) 201                                              | 9 American Megatrends, Inc.                                                                                                    |
|----------------------------------------------------------------------------------------------------|----------------------------------------------------------------|----------------------------------------------------------------------------------------------------|
| TPM 2.0 Configuration                                                                                                    |                                                                | Enables or Disables BIOS                                                                                                    |
| TPM20 Device Found<br>Firmware Version:<br>Vendor:<br>Security Device Support<br>Active PCR banks<br>Available PCR banks                                             | 5.63<br>IFX<br>[Enable]<br>SHA-1,SHA256<br>SHA-1,SHA256        | Support for security device.<br>O.S. will not show Security<br>Device. TCG EFI protocol and<br>INTIA interface will not be<br>available.                                        |
| SHA-1 PCK Bank<br>SHA256 PCR Bank                                                                                                    | [Enabled]                                                      |                                                                                                    |
| Pending operation<br>Platform Hierarchy<br>Storage Hierarchy<br>Endorsement Hierarchy<br>TPM2.0 UEFI Spec Version<br>Physical Presence Spec Version<br>Device Select | [None]<br>[Enabled]<br>[Enabled]<br>[TCG_2]<br>[1.3]<br>[Auto] | ++: Select Screen<br>11: Select Item<br>Enter: Select<br>+/-: Change Opt.<br>F1: General Help<br>F8: Previous Values<br>F9: Optimized Defaults<br>F10: Save & Exit<br>ESC: Exit |

### Security Device Support

Enables/disables BIOS support for security device. OS will not show Security Device. TCG EFI protocol and INT1A interface will not be available.

## SHA-1 PCR Bank

Enables/disables SHA-1 PCR Bank.

### SHA256 PCR Bank

Enables/disables SHA256 PCR Bank.

#### **Pending Operation**

Schedules Operation for the Security Device. Computer will reboot during restart in order to change State of Security Device.

#### **Platform Hierarchy**

Enables/disables Platform Hierarchy.

#### **Storage Hierarchy**

Enables/disables Storage Hierarchy.

#### **Endorsement Hierarchy**

Enables/disables Endorsement Hierarchy.

#### TPM 2.0 UEFI Spec Version

Selects TCG2 Spec Version Support.

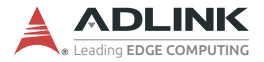

#### **Physical Presence Spec Version**

Directs OS to support PPI Spec Version 1.2 or 1.3. Some HCK tests may not support 1.3.

#### **Device Select**

TPM 1.2 restricts support to TPM 1.2 devices, TPM 2.0 restricts support to TPM 2.0 devices, Auto supports both with default TPM 2.0 devices if not found, TPM 1.2 devices will be enumerated.

#### **B.2.6** AMT Configuration

| Aptio Setup Ut<br>Advanced               | ility – Copyright (C) 2019 f | American Megatrends, Inc.                                                                                                    |
|------------------------------------------|------------------------------|----------------------------------------------------------------------------------------------------|
| AMT Configuration                        |                              | When disabled AMT BIOS                                                                                                    |
| AMT BIOS Features<br>MEBx hotkey Pressed | [Enabled]<br>[Disabled]      | Features are no longer<br>supported and user is no<br>longer able to access MEBx<br>Setup.<br>Note:<br>This option does not disable<br>Manageability Features in FW.<br>++: Select Screen<br>T4: Select Item<br>Enter: Select<br>+/-: Change Opt.<br>F1: General Help<br>F8: Previous Values<br>F9: Optimized Defaults<br>F10: Save & Exit<br>ESC: Exit |
|                                          |                              |                                                                                                    |
| Version 2.20.                            | 1271. Copyright (C) 2019 Ame | erican Megatrends, Inc.                                                                                                    |

#### AMT BIOS Features

When disabled, AMT BIOS features are no longer supported and user is no longer able to access MEBx Setup.

#### **MEBx Hotkey Pressed**

Enables/disables automatic MEBx hotkey press.

# B.2.7 Onboard Devices Configuration

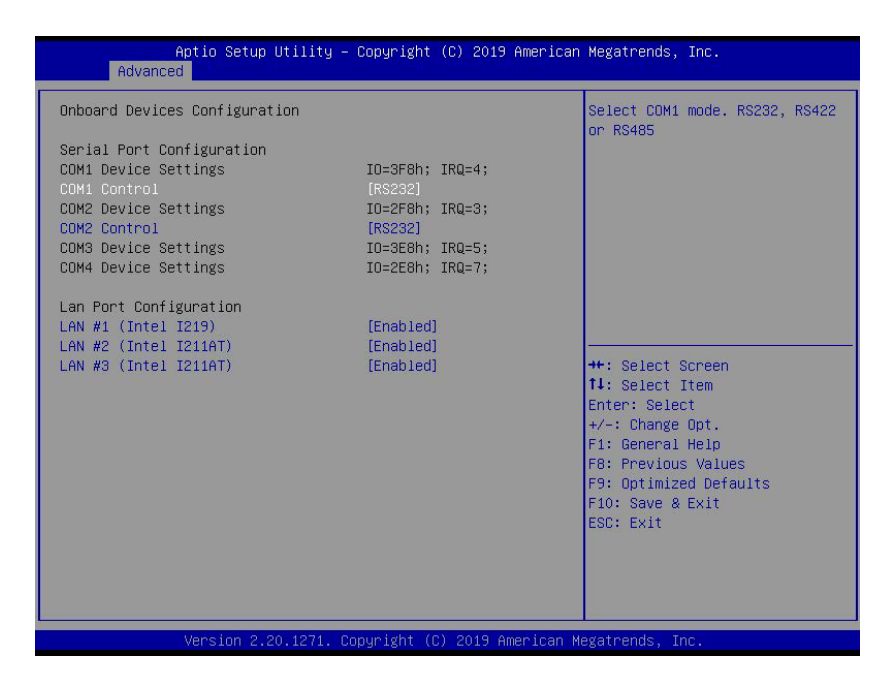

#### **COM1** Control

Selects COM1 mode from RS232, RS422 or RS485.

#### **COM2** Control

Selects COM2 mode from RS232, RS422 or RS485.

#### LAN #1 (Intel I219)

Enables/disables I219 LAN1.

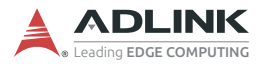

## LAN #2 (Intel I211AT)

Enables/disables I211 LAN2.

## LAN #3 (Intel I211AT)

Enables/disables I211 LAN3.

### B.2.8 NCT6106D HW Monitor

| Aptio Setup Utility<br>Advanced                                                                                                    | – Copyright (C) 2019 Am                                                                      | erican Megatrends, Inc.                                                                                                    |
|----------------------------------------------------------------------------------------------------|----------------------------------------------------------------------------------------------|----------------------------------------------------------------------------------------------------|
| NCT6106D HW Monitor                                                                                                    |                                                                                              | System Fan Control Mode Select                                                                                                    |
| CPU Temperature<br>Board Temperature<br>System Fan Speed<br>System Fan Control Mode<br>T1<br>T1 Duty<br>T2<br>T2 Duty<br>T3<br>T3 Duty<br>T4<br>T4 Duty | : +42 %<br>: +32 %<br>: 952 RPM<br>[SMART FAN IV]<br>10<br>50<br>80<br>60<br>90<br>70<br>240 | ++: Select Screen                                                                                                    |
| BP Fan Speed<br>BP Fan Control Mode<br>T1<br>T1 Duty<br>T2<br>T2 Duty<br>T3<br>T3 Duty<br>T4<br>T4<br>T4 Duty                                           | : N/A<br>[SMART FAN IV]<br>10<br>16<br>50<br>80<br>60<br>90<br>70<br>240                     | Enter: Select<br>+/-: Change Opt.<br>F1: General Help<br>F8: Previous Values<br>F9: Optimized Defaults<br>F10: Save & Exit<br>ESC: Exit |

Displays CPU/Board Temperatures, System/BP fan speeds, and various Voltages.

#### System Fan Control Mode

Configures fan control mode from among Manual Mode, Auto Mode, and SMART FAN IV.

#### Manual Mode

| Aptio Setup Util<br>Advanced                                                                                                    | ity – Copyright (C) 2019 An                                                                                                    | merican Megatrends, Inc.                                                                                                    |
|----------------------------------------------------------------------------------------------------|----------------------------------------------------------------------------------------------------|----------------------------------------------------------------------------------------------------|
| Advanced<br>Advanced<br>NCT6106D HH Monitor<br>CPU Temperature<br>Board Temperature<br>System Fan Speed<br>System Fan Control Mode<br>Duty Cycle<br>+VCORE<br>+9V_S<br>+5V_S<br>+3.3V_S<br>+3.3V_S10_AVSB<br>+3.3V_VBAT_S10 | ity - Copyright (C) 2019 An<br>: +42 %<br>: +27 %<br>: 1118 RPM<br>[Manual Mode]<br>100<br>: +1.024 V<br>: +8.928 V<br>: +8.928 V<br>: +3.328 V<br>: +3.344 V<br>: +3.040 V | <ul> <li>Herican Megatrends, Inc.</li> <li>Configure Fan Control Mode.<br/>Select Maunal Mode, user can<br/>configure a fix FAN Duty.<br/>Select SMART FAN IV, user can<br/>configure 4 temperatures and 4<br/>FAN Dutys, it offers 3 slopes<br/>to control the fan speed.<br/>Select Auto Mode, FAN will run<br/>at automatic speed with<br/>optimal thermal solution.</li> <li>++: Select Screen<br/>14: Select Trem<br/>Enter: Select</li> <li>+/-: Change Opt.</li> </ul> |
|                                                                                                    |                                                                                                    | F1: General Help<br>F8: Previous Values<br>F9: Optimized Defaults<br>F10: Save & Exit<br>ESC: Exit                                                                                                    |

Allows configuration of a set fan duty cycle.

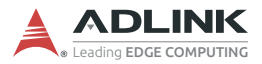

#### Auto Mode

Fan runs at automatic speed for optimal thermal solution.

| Aptio Setup Util<br>Advanced                                                                                                    | ity – Copyright (C) 2019 A                                                                                                    | merican Megatrends, Inc.                                                                                                    |
|----------------------------------------------------------------------------------------------------|----------------------------------------------------------------------------------------------------|----------------------------------------------------------------------------------------------------|
| NCT6106D HW Monitor<br>CPU Temperature<br>Board Temperature<br>System Fan Speed<br>System Fan Control Mode<br>+VCORE<br>+9V_S<br>+5V_S<br>+3.3V_S<br>+3.3V_S<br>+3.3V_SID_AVSB<br>+3.3V_VBAT_SID | : +42 %<br>: +27 %<br>: 1118 RPM<br>[Auto Mode]<br>: +1.024 V<br>: +8.928 V<br>: +5.081 V<br>: +3.353 V<br>: +3.353 V<br>: +3.344 V<br>: +3.040 V | Configure Fan Control Mode.<br>Select Maunal Mode, user can<br>configure a fix FAN Duty.<br>Select SMART FAN IV, user can<br>configure 4 temperatures and 4<br>FAN Dutys, it offers 3 slopes<br>to control the fan speed.<br>Select Auto Mode, FAN will run<br>at automatic speed with<br>optimal thermal solution.<br>++: Select Screen<br>11: Select Tem<br>Enter: Select<br>+/-: Change Opt.<br>F1: General Help<br>F8: Previous Values<br>F9: Optimized Defaults<br>F10: Save & Exit<br>ESC: Exit |
| Using in a an in                                                                                                    | 74 Conuniabt (C) 9040 Amo                                                                                                    | nicon Magataanda Taa                                                                                                    |

#### SMART FAN IV

Four temperatures and four fan duty cycles, with three available fan speed presets, can be user-configured.

| Aptio Setup Utility<br>Advanced | – Copyright (C) 2019 Americ | can Megatrends, Inc.           |
|---------------------------------|-----------------------------|--------------------------------|
| NCT6106D HW Monitor             |                             | Configure Fan Control Mode.    |
| CPU Temperature                 | : +43 °c                    | configure a fix FAN Duty.      |
| Board Temperature               | : +28 °c                    | Select SMART FAN IV, user can  |
| System Fan Speed                | : 1116 RPM                  | configure 4 temperatures and 4 |
| System Fan Control Mode         |                             | FAN Dutys, it offers 3 slopes  |
| T1                              | 10                          | to control the fan speed.      |
| T1 Duty                         | 16                          | Select Auto Mode, FAN will run |
| T2                              | 50                          | at automatic speed with        |
| T2 Duty                         | 80                          | optimal thermal solution.      |
| T3                              | 60                          |                                |
| T3 Duty                         | 90                          |                                |
| T4                              | 70                          |                                |
| T4 Duty                         | 240                         | ++: Select Screen              |
| Critical                        | 80                          | ↑↓: Select Item                |
|                                 |                             | Enter: Select                  |
| +VCORE                          | : +1.024 V                  | +/-: Change Opt.               |
| +9V_S                           | : +8.928 V                  | F1: General Help               |
| +5V_S                           | : +5.081 V                  | F8: Previous Values            |
| +3.3V_S                         | : +3.328 V                  | F9: Optimized Defaults         |
| +3.3V_SIO_AVSB                  | : +3.344 V                  | F10: Save & Exit               |
| +3.3V_VBAT_SIO                  | : +3.056 V                  | ESC: Exit                      |
|                                 |                             |                                |
|                                 |                             |                                |
|                                 |                             |                                |
|                                 |                             |                                |
| Vanaian 9,80,4874               | Conunight (C) 9040 August   | Morathanda The                 |

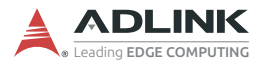

# B.2.9 BIOS Watchdog Timer

| Aptio Setu<br>Advanced | p Utility – Copyright (C) 2019 Ameria | can Megatrends, Inc.                                                                                                    |
|------------------------|---------------------------------------|----------------------------------------------------------------------------------------------------|
| BIOS Watchdog Timer    |                                       | 1. Disable: Disable WatchDog<br>Timer: 2. Second Mode: Enable                                                                                                    |
| BIOS POST Watchdog     |                                       | Watchdog Timer in second mode;<br>3. Minute Mode: Enable<br>Watchdog Timer in minute mode.                                                                             |
|                        |                                       | <pre>++: Select Screen 11: Select Item Enter: Select +/-: Change Opt. F1: General Help F6: Previous Values F9: Optimized Defaults F10: Save &amp; Exit ESC: Exit</pre> |
| Version 2              | .20.1271. Copyright (C) 2019 America  | n Megatrends, Inc.                                                                                                    |

## **BIOS POST Watchdog**

Disable disables WatchDog Timer, Second Mode enables Watchdog Timer in second mode, Minute Mode enables Watchdog Timer in minute mode.

### **B.2.10 NVME Configuration**

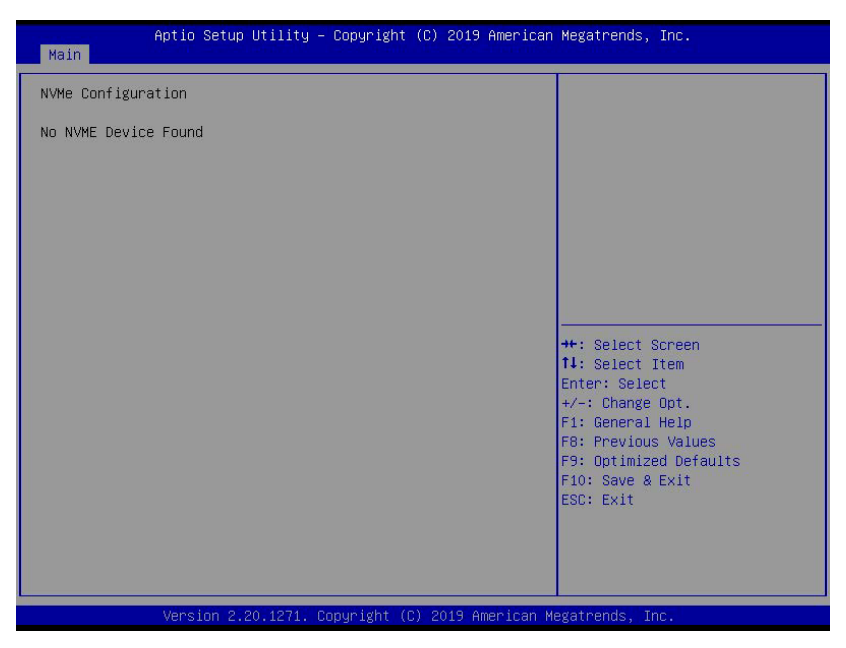

Displays NVMe device status.

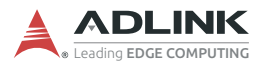

# B.2.11 Network Stack Configuration

| Aptio Se<br>Advanced | tup Utility – Copyright (C) 2019 Americ | can Megatrends, Inc.                 |
|----------------------|-----------------------------------------|--------------------------------------|
| Network Stack        | [Disabled]                              | Enable/Disable UEFI Network<br>Stack |
| Version              | 2.20.1271. Copyright (C) 2019 American  | Megatrends, Inc.                     |

#### **Network Stack**

Enables/disables UEFI Network Stack.

# **B.3 Chipset**

| Aptio Setup Utility –<br>Main Advanced <mark>Chipset</mark> Security                                                          | Copyright (C) 2019 American<br>Boot Save & Exit | Megatrends, Inc.                                                                                                    |
|----------------------------------------------------------------------------------------------------|-------------------------------------------------|----------------------------------------------------------------------------------------------------|
| <ul> <li>▶ System Agent (SA) Configuration</li> <li>▶ PCH-IO Configuration</li> <li>▶ BackPlane PCIE Configuration</li> </ul> |                                                 | System Agent (SA) Parameters                                                                                                    |
| Above 4G Decoding                                                                                                    | [Disabled]                                      | ++: Select Screen<br>tl: Select Item<br>Enter: Select<br>+/-: Change Opt.<br>f1: General Help<br>F8: Previous Values<br>F9: Optimized Defaults<br>F10: Save & Exit<br>ESC: Exit |
| Version 2.20.1271. Co                                                                                                    | pyright (C) 2019 American M                     | egatrends, Inc.                                                                                                    |

WARNING:

Setting incorrect or conflicting values in Chipset BIOS Setup may cause system malfunction.

## Above 4G Decoding

Enables/disables 64bit-capable devices to be decoded in Above 4G Address Space (only when system supports 64-bit PCI Decoding).

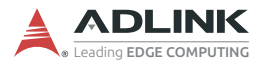

# B.3.1 System Agent (SA) Configuration

| Aptio Setup Utility –<br>Chipset                                                                        | Copyright (C) 2019 American | Megatrends, Inc.                                                                                                    |
|----------------------------------------------------------------------------------------------------|-----------------------------|----------------------------------------------------------------------------------------------------|
| System Agent (SA) Configuration                                                                         |                             | Memory Configuration Parameters                                                                                                    |
| SA PCIE Code Version<br>VT-d                                                                            | 7.0.81.65<br>Supported      |                                                                                                    |
| <ul> <li>Memory Configuration</li> <li>Graphics Configuration</li> <li>DMI/OPI Configuration</li> </ul> |                             |                                                                                                    |
| VT-d                                                                                                    | [Enabled]                   |                                                                                                    |
|                                                                                                    |                             | ++: Select Screen<br>11: Select Item<br>Enter: Select<br>+/-: Change Opt.<br>F1: General Help<br>F8: Previous Values<br>F9: Optimized Defaults<br>F10: Save & Exit<br>ESC: Exit |
| Version 2 20 1271 C                                                                                     | nuright (C) 2019 American M | egatrends Inc                                                                                                    |

# System Agent (SA) Configuration

Displays and configures VT-d capability and provides settings for Memory, Graphics, and DMI/OPI configuration.

# B.3.1.1 Memory Configuration

| Aptio Setup Utility – Copyright (C) 2019 American Megatrends, Inc.<br><mark>Chipset</mark>                                                                                                    |                                                                                                    |                                                                                                    |  |
|----------------------------------------------------------------------------------------------------|----------------------------------------------------------------------------------------------------|----------------------------------------------------------------------------------------------------|--|
| Aptio Setup Utility -<br>Chipset<br>Memory Configuration<br>Memory RC Version<br>Memory Frequency<br>Memory Timings (tCL-tRCD-tRP-tRAS)<br>Channel 0 Slot 0<br>Size<br>Number of Ranks<br>Manufacturer<br>Channel 1 Slot 0<br>Size<br>Number of Ranks<br>Manufacturer | Copyright (C) 2019 American<br>0.7.1.95<br>2133 MHz<br>15-15-15-36<br>Populated & Enabled<br>4096 MB (DDR4)<br>1<br>Innodisk<br>Populated & Enabled<br>4096 MB (DDR4)<br>1<br>Innodisk | Megatrends, Inc.                                                                                                    |  |
|                                                                                                    |                                                                                                    | <pre>T4: Select Item Enter: Select +/-: Change Opt. F1: General Help F8: Previous Values F9: Optimized Defaults F10: Save &amp; Exit ESC: Exit</pre> |  |

# **Memory Configuration**

Displays memory speed, size, maker, and configuration.

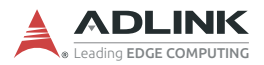

# B.3.1.2 Graphics Configuration

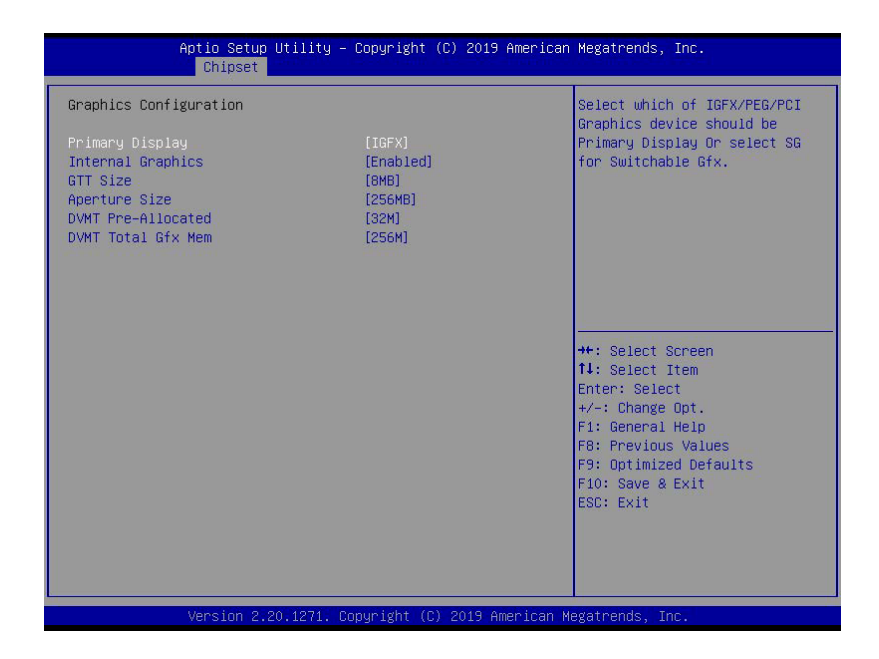

#### **Primary Display**

Selects IGFX/PEG/PCH PCI(e) Graphics device to be Primary Display, SG enables Switchable Gfx.

#### **Internal Graphics**

Keeps IGFX enabled based on Setup options.

#### GTT Size

Selects GTT Size.

#### **Aperture Size**

Selects Aperture Size.

## **DVMT Pre-Allocated**

Selects DVMT 5.0 Pre-Allocated (Fixed) Graphics Memory size used by the Internal Graphics Device.

#### **DVMT Total Gfx Mem**

Selects DVMT5.0 Total Graphic Memory size used by Internal Graphics Device.

# B.3.1.3 DMI/OPI Configuration

| Aptio Setup Utility<br>Chipset | ) – Copyright (C) 2019 America | an Megatrends, Inc.          |
|--------------------------------|--------------------------------|------------------------------|
| DMI/OPI Configuration          |                                | Set DMI Speed Gen1/Gen2/Gen3 |
| DMI                            | X4 Gen3                        |                              |
| DMI Max Link Speed             |                                |                              |
|                                |                                |                              |
|                                |                                |                              |
|                                |                                |                              |
|                                |                                | ++: Select Screen            |
|                                |                                | Enter: Select                |
|                                |                                | F1: General Help             |
|                                |                                | F9: Optimized Defaults       |
|                                |                                | ESC: Exit                    |
|                                |                                |                              |
|                                |                                |                              |
|                                | Copyright (C) 2019 American    | Megatrends, Inc.             |

## **DMI/OPI Configuration**

Displays DMI link speed and width.

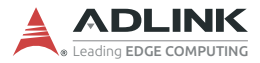

## **DMI Max Link Speed**

Sets DMI Speed from among Gen1/Gen2/Gen3.

# B.3.2 PCH-IO Configuration

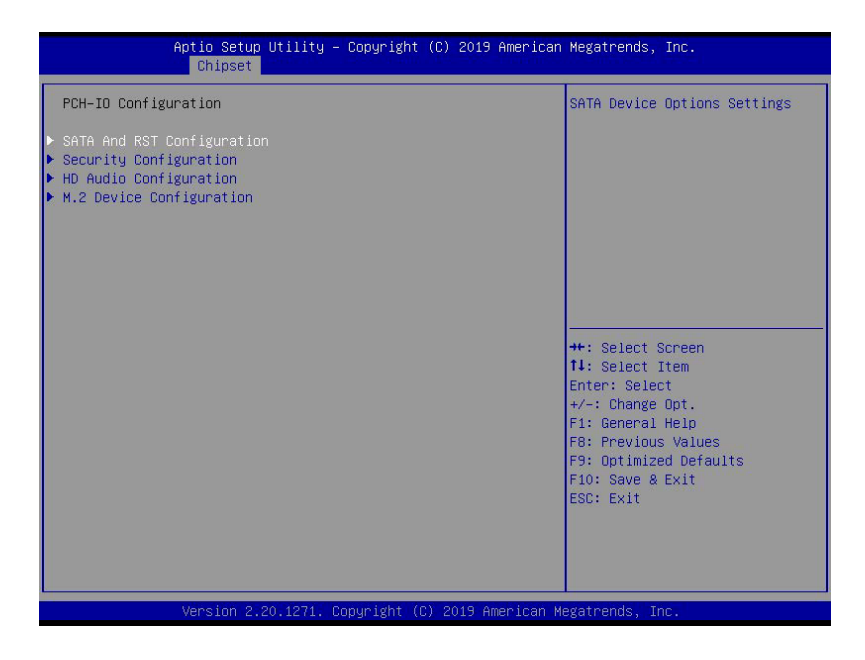

#### **PCH-IO Configuration**

Configures SATA, Security, and HD Audio.
## B.3.2.1 SATA And RST Configuration

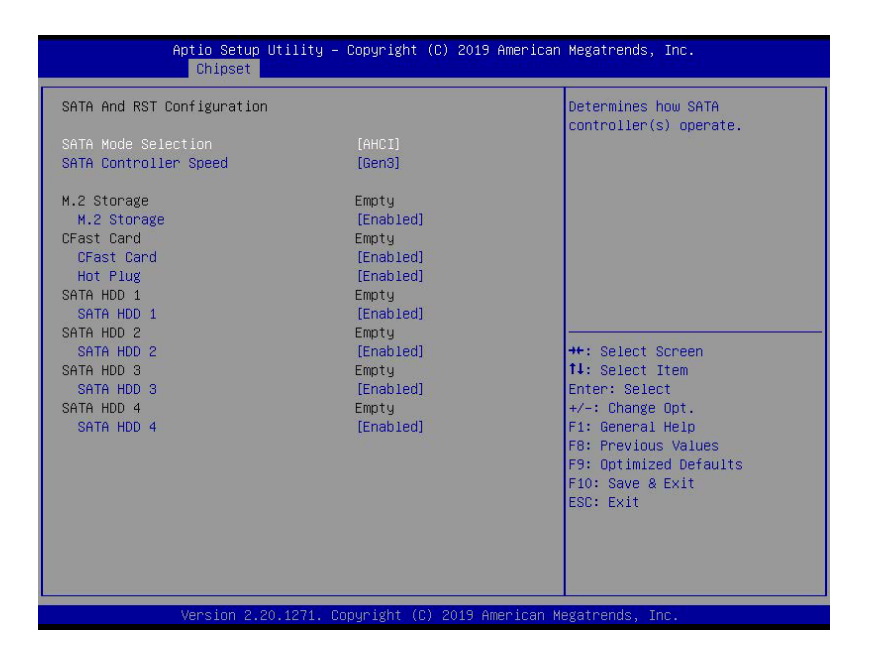

## SATA Mode Selection

Determines how SATA controller(s) operate.

## **SATA Controller Speed**

Sets maximum speed the SATA controller can support.

## M.2 Storage

Enables/disables M.2 Storage

## **CFast Card**

Enables/disables CFast Card.

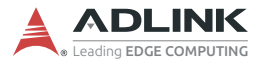

## Hot Plug

Designates the port as Hot Pluggable.

## SATA HDD 1

Enables/disables SATA HDD 1.

## SATA HDD 2

Enables/disables SATA HDD 2.

## SATA HDD 3

Enables/disables SATA HDD 3.

## SATA HDD 4

Enables/disables SATA HDD 4.

# B.3.2.2 Security Configuration

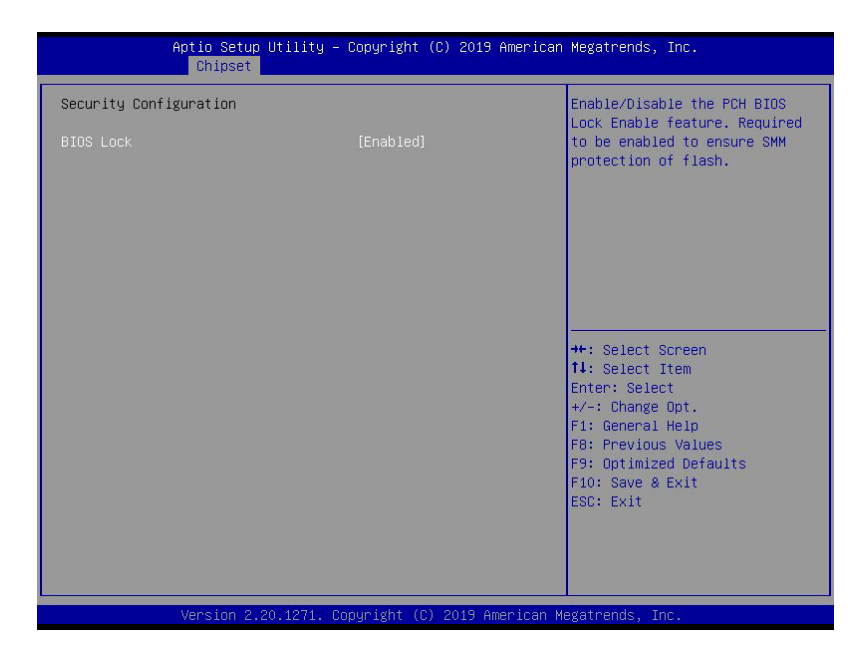

## **BIOS Lock**

Enables/disables PCH BIOS Lock Enable. Required to be enabled to ensure SMM flash protection.

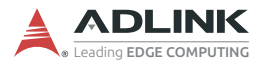

# B.3.2.3 HD Audio Configuration

| Aptio S<br>Chip       | Betup Utility – Copyright (C) 2019 Am<br><mark>Iset</mark> | erican Megatrends, Inc.                                                                                                |
|-----------------------|------------------------------------------------------------|----------------------------------------------------------------------------------------------------|
| HD Audio Configuratio | n                                                          | Audio Output Selection                                                                                                 |
| Audio Output Selectio |                                                            | ++: Select Screen<br>11: Select Item<br>Enter: Select                                                                  |
|                       |                                                            | +/-: Change Opt.<br>F1: General Help<br>F8: Previous Values<br>F9: Optimized Defaults<br>F10: Save & Exit<br>ESC: Exit |

## **Audio Output Selection**

Selects Audio Output.

## B.3.2.4 M.2 Device Configuration

| Aptio Setup Utility<br>Chipset | – Copyright | (C) 2019 American  | Megatrends, Inc.                                                  |
|--------------------------------|-------------|--------------------|-------------------------------------------------------------------|
| M.2 Device Configuration       |             |                    | To configure M.2 port's PCIe                                      |
| M.2 Port Device Link Selection |             |                    |                                                                   |
|                                |             |                    |                                                                   |
|                                |             |                    |                                                                   |
|                                |             |                    |                                                                   |
|                                |             |                    | ++· Select Screen                                                 |
|                                |             |                    | ↑↓: Select Item<br>Enter: Select                                  |
|                                |             |                    | +/−: Change Opt.<br>F1: General Help                              |
|                                |             |                    | F8: Previous Values<br>F9: Optimized Defaults<br>F10: Save & Exit |
|                                |             |                    | ESC: Exit                                                         |
|                                |             |                    |                                                                   |
| Version 2 20 1271              | Conuridht ( | C) 2019 American M | eratrands Inc                                                     |

## **M.2 Port Device Link Selection**

Configures M.2 port PCIe Link as X1 or X2.

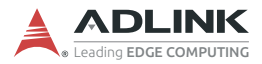

## B.3.3 Backplane PCle Configuration

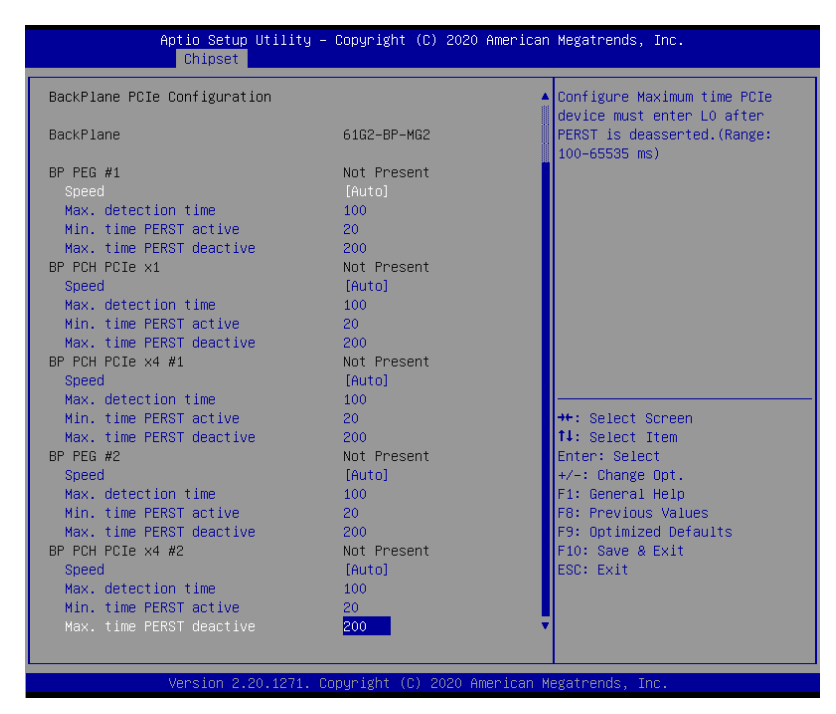

Displays backplane type, link speed, and width.

## B.3.4 BP PEG #1

#### Speed

Controls PCIe max speed.

## Max. detection time

Configures max detection time for installed device (Range: 100-65535ms).

## Min. time PERST active

Configures min PERST# signal active time (Range: 20-65535ms).

## Max. time PERST deactive

Configures max time PCIe device must enter L0 after PERST is deasserted (Range: 100-65535ms).

## B.3.5 BP PCH PCle x1

## Speed

Controls PCIe max speed.

#### Max. detection time

Configures max detection time for installed device (Range: 100-65535ms).

## Min. time PERST active

Configures min PERST# signal active time (Range: 20-65535ms).

#### Max. time PERST deactive

Configures max time PCIe device must enter L0 after PERST is deasserted (Range: 100-65535ms).

## B.3.6 BP PCH PCIe x4 #1

## Speed

Controls PCIe max speed.

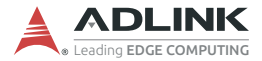

## Max. detection time

Configures max detection time for installed device (Range: 100-65535ms).

#### Min. time PERST active

Configures min PERST# signal active time (Range: 20-65535ms).

#### Max. time PERST deactive

Configures max time PCIe device must enter L0 after PERST is deasserted (Range: 100-65535ms).

#### B.3.7 BP PEG #2

## Speed

Controls PCIe max speed.

#### Max. detection time

Configures max detection time for installed device (Range: 100-65535ms).

#### Min. time PERST active

Configures min PERST# signal active time (Range: 20-65535ms).

#### Max. time PERST deactive

Configures max time PCIe device must enter L0 after PERST is deasserted (Range: 100-65535ms).

## B.3.8 BP PCH PCle x4 #2

## Speed

Controls PCIe max speed.

## Max. detection time

Configures max detection time for installed device (Range: 100-65535ms).

## Min. time PERST active

Configures min PERST# signal active time (Range: 20-65535ms).

## Max. time PERST deactive

Configures max time PCIe device must enter L0 after PERST is deasserted (Range: 100-65535ms).

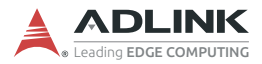

# **B.4 Security**

| Aptio Setup Utility<br>Main Advanced Chipset Securi                                                                                                    | y – Copyright (C) 2019 American<br>ty Boot Save & Exit                                          | Megatrends, Inc.                                                                                   |
|----------------------------------------------------------------------------------------------------|-------------------------------------------------------------------------------------------------|----------------------------------------------------------------------------------------------------|
| Password Description                                                                                                    |                                                                                                 | Set Administrator Password                                                                         |
| If ONLY the Administrator's pass<br>then this only limits access to 3<br>only asked for when entering Setu<br>If ONLY the User's password is so<br>is a power on password and must 1<br>boot or enter Setup. In Setup the<br>have Administrator rights.<br>The password length must be<br>in the following range:<br>Minimum length | word is set,<br>Setup and is<br>up.<br>et, then this<br>be entered to<br>e User will<br>3<br>20 |                                                                                                    |
| Administrator Password                                                                                                    | 20                                                                                              | ↔: Select Screen<br>↑↓: Select Item                                                                |
| User Password                                                                                                    |                                                                                                 | Enter: Select<br>+/-: Change Opt.                                                                  |
| ▶ Secure Boot menu                                                                                                    |                                                                                                 | F1: General Help<br>F8: Previous Values<br>F9: Optimized Defaults<br>F10: Save & Exit<br>ESC: Exit |
| Version 2.20.1271                                                                                                    | . Copyright (C) 2019 American M                                                                 | egatrends, Inc.                                                                                    |

If only the Administrator password is set, access is limited and the password requested on Setup. If User password is set, it acts as a power-on password and must be entered to boot or enter setup.

## **Administrator Password**

Sets Administrator Password.

## **User Password**

Sets User Password.

#### Secure Boot Menu

Configures Secure Boot.

## B.4.1 Secure Boot Menu

| Aptio Setup                | Utility – Copyright (C)<br>Security | 2019 American Megatrends, Inc.                                                              |
|----------------------------|-------------------------------------|---------------------------------------------------------------------------------------------|
| Secure Boot                |                                     | Secure Boot feature is Active<br>if Secure Boot is Enabled,<br>Platform Key(PK) is encolled |
| System Mode                | User                                | and the System is in User mode.                                                             |
| Secure Boot<br>Vendor Keus | Not Active<br>Valid                 | The mode change requires                                                                    |
| Vendor Keys                | Valia                               | practormiteset                                                                              |
| Secure Boot Control        | [Disabled]                          |                                                                                             |
| Secure Boot Mode           | [Standard]                          |                                                                                             |
| ▶ Key Management           |                                     |                                                                                             |
|                            |                                     | ++: Select Screen                                                                           |
|                            |                                     | ↑↓: Select Item                                                                             |
|                            |                                     | +/-: Change Opt.                                                                            |
|                            |                                     | F1: General Help                                                                            |
|                            |                                     | F8: Previous Values                                                                         |
|                            |                                     | F10: Save & Exit                                                                            |
|                            |                                     | ESC: Exit                                                                                   |
|                            |                                     |                                                                                             |
|                            |                                     |                                                                                             |
|                            |                                     |                                                                                             |
| Version 2.:                | 20.1271. Copyright (C) 20           | 19 American Megatrends, Inc.                                                                |

## Secure Boot Control

Active if Secure Boot is Enabled, Platform Key (PK) is enrolled and the System is in User mode. Mode change requires platform reset.

## Secure Boot Mode

Selects from Standard or Custom. In Custom, Secure Boot Policy variables can be configured by a physically present user without full authentication.

## **Key Management**

Enables expert users to modify Secure Boot Policy variables without full authentication.

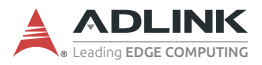

## B.5 Boot

| Aptio Setup Utility –<br>Main Advanced Chipset Security                                                                                                    | Copyright (C) 2019 American<br>Boot Save & Exit                                                                                                    | Megatrends, Inc.                                                                                                    |
|----------------------------------------------------------------------------------------------------|----------------------------------------------------------------------------------------------------|----------------------------------------------------------------------------------------------------|
| Main Advanced Chipset Security<br>Boot Configuration<br>Setup Prompt Timeout<br>Bootup NumLock State<br>Quiet Boot<br>Fast Boot<br>Boot Configuration<br>Boot Option #1<br>Boot Option #2<br>Boot Option #3<br>Boot Option #4<br>Boot Option #5 | Boot Save & Exit<br>1<br>[Off]<br>[Enabled]<br>[Disabled]<br>[Hard Disk]<br>[DD/DVD]<br>[USB Hard Disk]<br>[USB CD/DVD]<br>[USB Key:UEFI:<br>JetFlashTranscend 16GB | Select the keyboard NumLock<br>state                                                                                                    |
| Boot Option #6<br>Boot Option #7<br>Boot Option #8<br>▶ UEFI USB Key Drive BBS Priorities                                                                                                    | 1100, Partition 1]<br>[USB Floppy]<br>[USB Lan]<br>[Network]                                                                                                    | <pre>++: Select Screen 14: Select Item Enter: Select +/-: Change Opt. F1: General Help F8: Previous Values F9: Optimized Defaults F10: Save &amp; Exit ESC: Exit</pre> |

## **Setup Prompt Timeout**

Number of seconds before setup activation key is launched, with 65535(0xFFFF) setting indefinite waiting.

#### **Bootup Num-Lock State**

Sets keypad Number Lock status following boot.

## Quiet Boot

| Option   | Description                           |
|----------|---------------------------------------|
| Disabled | Directs BIOS to display POST messages |
| Enabled  | Directs BIOS to display the OEM logo. |

#### Fast Boot

| Option   | Description                                             |
|----------|---------------------------------------------------------|
| Disabled | Directs BIOS to perform all POST tests.                 |
| Enabled  | Directs BIOS to skip certain POST tests to boot faster. |

While enabling Fast Boot can reduce system ready time, some prerequisites can reduce effectiveness.

## **Boot Configuration**

Specifies the priority of boot devices, all of which are detected during POST and displayed. Target Boot Option # and click to select the desired device.

## **UEFI USB Hard Drive Disk Drives BBS Priorities**

Specifies Boot Device Priority sequence from available UEFI USB Drives.

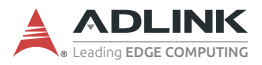

# B.6 Save & Exit

| Aptio Setup Utility – Copyright (C) 2019 American<br>Main Advanced Chipset Security Boot Save & Exit                                                        | Megatrends, Inc.                                                                                                    |
|----------------------------------------------------------------------------------------------------|----------------------------------------------------------------------------------------------------|
| Save Changes and Exit<br>Discard Changes and Exit<br>Save Changes and Reset<br>Discard Changes and Reset<br>Save Options<br>Save Changes<br>Discard Changes |                                                                                                    |
| Restore Defaults<br>Save as User Defaults<br>Restore User Defaults                                                                                          |                                                                                                    |
| Boot Override<br>UEFI: JetFlashTranscend 64GB 1100, Partition 1<br>Launch EFI Shell from filesystem device                                                  | <pre>++: Select Screen 11: Select Item Enter: Select +/-: Change Opt. F1: General Help F6: Previous Values F9: Optimized Defaults F10: Save &amp; Exit ESC: Exit</pre> |
| Version 2,20,1271, Copyright (C) 2019 American Me                                                                                                    | gatrends. Inc.                                                                                                    |

## Save Changes and Exit

Exits system setup after saving the changes.

#### **Discard Changes and Exit**

Exits system setup without saving any changes.

## Save Changes and Reset

Resets the system setup after saving changes.

## **Discard Changes and Reset**

Resets system setup without saving any changes.

## **Save Changes**

Saves Changes so far to any of the setup options.

## **Discard Changes**

Discards Changes so far to any of the setup options.

## **Restore Defaults**

Sets all BIOS options to default settings, designed for maximum system stability but less than maximum performance. Select Restore Defaults if the computer encounters system configuration problems.

## Save as User Defaults

Saves all changes so far as User Defaults.

## **Restore User Defaults**

Restores user defaults to all setup options.

## Launch EFI Shell from filesystem device

Attempts to launch EFI Shell application (Shell.efi) from one of the available filesystem devices.

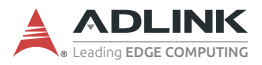

This page intentionally left blank.

# Appendix C Watchdog Timer (WDT) Function Library

This appendix describes use of the watchdog timer (WDT) function library for the DLAP-8000 controller. The watchdog timer is a hardware mechanism provided to reset the system if the operating system or an application stalls. After starting, the watchdog timer in the application must be periodically reset before the timer expires. Once the watchdog timer expires, a hardware-generated signal is sent to reset the system.

# C.1 WDT with API/Windows

The WDT API library files and a demo program (incl. source code) can be downloaded from: <u>https://www.adlinktech.com/Products/</u><u>Industrial\_PCs\_Fanless\_Embedded\_PCs/IPCSystems/DLAP-8000\_Series</u>

To use the WDT function library for the DLAP-8000, include the header file WDT.h and linkage library WDT.lib in the C++ project.

## InitWDT

Initializes the watchdog timer function. Must be called before the invocation of any other WDT function.

## Syntax

C/C++

BOOL InitWDT()

#### Parameters

None

#### **Return codes**

TRUE if watchdog timer is successfully initialized.

**FALSE** if watchdog timer fails to initialize.

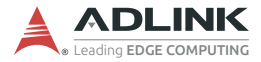

## SetWDT

Sets the timeout value of the watchdog timer. There are two parameters for this function to indicate the timeout ticks and unit. ResetWDT or StopWDT should be called before the expiration of watchdog timer, or the system will reset.

#### Syntax

C/C++

BOOL SetWDT(BYTE tick, BYTE unit)

#### Parameters

#### tick

Specify the number of ticks for watchdog timer. A valid value is 1 - 255.

#### unit

Specifies the timeout ticks of the watchdog timer.

| Value | Description                                                                                                    |
|-------|----------------------------------------------------------------------------------------------------|
| 0     | The unit for one tick is one second. For example, when one tick is specified as 100 and the unit as 0, the timeout value is 100 seconds. |
| 1     | The unit for one tick is one minute. For example, whenone tick is specified as 100 and the unit as 1, the timeout value is 100 minutes.  |

#### **Return codes**

TRUE if timeout value of watchdog timer is successfully set.

FALSE if timeout value of watchdog timer is failed to set.

## **StartWDT**

Start the watchdog timer function. Once the StartWDT is invoked, the watchdog timer starts. ResetWDT or StopWDT should be called before the expiration of watchdog timer, or the system will reset.

#### Syntax

C/C++

```
BOOL StartWDT()
```

#### Parameters

None

#### Return codes

**TRUE** if watchdog timer is successfully started.

FALSE if watchdog timer is failed to start.

## ResetWDT

Reset the watchdog timer. The invocation of ResetWDT allows restoration of the watchdog timer to the initial timeout value specified in SetWDT function. ResetWDT or StopWDT should be called before the expiration of the watchdog timer, or the system will reset.

## Syntax

C/C++

```
BOOL ResetWDT()
```

## Parameters

None

## **Return codes**

TRUE if watchdog timer is successfully reset.

FALSE if watchdog timer fails to reset.

## StopWDT

Stops the watchdog timer.

## Syntax

```
C/C++
```

BOOL StopWDT()

## Parameters

None

## Return codes

TRUE if watchdog timer is successfully stopped.

FALSE if watchdog timer fails to stop.

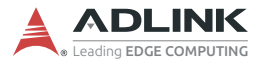

# C.2 WDT with DOS/Linux

Under Linux, please program the WDT function using the LPC IO registers according to the sample program as follows.

```
#include <dos h>
#include <stddef.h>
#include <stdio.h>
/* Config LPC IO NCT6102D to enter config mode */
EnterConfig(void)
{
outp(0x4E, 0x87);
outp(0x4E, 0x87);
}
/* Config LPC IO to exit config mode */
ExitConfig(void)
{ outp(0x4E, 0xAA);
 }
/* Read byte from LPC IO register */
unsigned char r_reg(unsigned char regoffset)
{ outp(0x4E, regoffset);
return inp(0x4F); }
/* Write byte to LPC IO register */
void w_reg(unsigned char regoffset, unsigned char
data)
{ outp(0x4E, regoffset); outp(0x4F, data);
}
main(void)
{
unsigned int count;
/* print program title */
printf("-----MXC-6400 WDT Demo-----
----\n");
```

```
printf("Init and config GPIO
ports<<<<<<</>\n");
printf("-----
---\langle n'' \rangle;
EnterConfig();
/* config WDT registers */
w_reg(0x07, 0x08);
/* enable keyboard interrupt to reset WDT timeout
value */
w_req(0xF2,r_req(0xF2)|0x40);
/* set unit as second */
w_reg(0xF0, r_reg(0xF0)\&\sim 0x04);
/* start the Watchdog */
w_reg(0x30,0x01);
/* set timeout value as 30 seconds */
/* WDT start automatically while timeout value is set
* /
w req(0xF1,0x1E);
printf("-----
----\n");
printf("WDT is set and counting down
now.<<<<<<<</>\n");
printf("------
----\n");
for(count=30; count!=0; count--)
{ printf("Countdown %2d : .\n",count);
/* reset WDT timeout value to 10 seconds */
/* w_reg(0x73,0x0A); */
sleep(1);
}
/* disable WDT */
/* WDT stop while timeout value is set to zero */
w_reg(0x30,0x00);
```

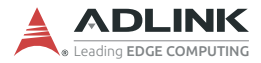

printf("WDT is disable. Program is terminating."); ExitConfig(); return 0; }

# Appendix D Digital Input/Output Function Library

DI/O provides input/output to support inter-device communications. Simple programming guides allow easy transmission of digital signals between the system and attached peripherals.

## **DI/O with API/Windows**

Matrix DI/O API library files and a demo program (incl. source code) can be downloaded from http://www.adlinktech.com.

To use the DI/O function library for DLAP-8000 series, include the header file awl.h and linkage library awl.lib in the C++ project. DI/O functions are as follows.

## AwIDioGetValue

Reads the digital logic state of a digital input line.

#### Syntax

C/C++

```
int __stdcall AwlDioGetValue(int Index)
Parameter(s)
```

#### Index

Indexes the digital logic state of DLAP-8000 digital input channels 1 to 8 (bit 0 to 7)

#### **Return codes**

0: Operation Success -1: Operation Failed

## AwIDioSetValue

Sets the digital logic state of the digital output line.

## AwIDioGetValue

Reads the digital logic state of a digital input line.

#### Syntax

## C/C++

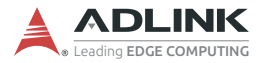

## Parameter(s)

#### Index

Indexes the digital logic state of DLAP-8000 digital input channels 1 to 8 (bit 0 to 7)

Value

Sets the digital logic state of DLAP-8000 digital output channels 1 to 8 (bit 0 to 7) to 0 or 1.

#### **Return codes**

0: Operation Success -1: Operation Failed

# **Important Safety Instructions**

For user safety, please read and follow all instructions, Warnings, Cautions, and Notes marked in this manual and on the associated device before handling/operating the device, to avoid injury or damage.

- ▶ Read these safety instructions carefully.
- ► Keep the User's Manual for future reference.
- Read the Specifications section of this manual for detailed information on the recommended operating environment.
- ► The device can be operated at an ambient temperature of 45°C with DC input, and 35°C with adapter input.
- It is recommended that the device be installed in Information Technology Rooms that are in accordance with Article 645 of the National Electrical Code and NFPA 75.
- ▶ To avoid electrical shock and/or damage to device:
  - ▷ Keep device away from water or liquid sources.
  - ▷ Keep device away from high heat or humidity.
  - Keep device properly ventilated (do not block or cover ventilation openings).
  - Always use recommended voltage and power source settings.
  - Always install and operate device near an easily accessible electrical outlet.
  - Secure the power cord (do not place any object on/over the power cord).
  - Only install/attach and operate device on stable surfaces and/or recommended mountings.
  - ▷ The power cord must be connected to a socket or outlet with a ground connection.
- If the device will not be used for long periods of time, turn off and unplug from its power source.
- Never attempt to repair the device, which should only be serviced by qualified technical personnel using suitable tools.

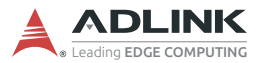

 A Lithium-type battery may be provided for uninterrupted backup or emergency power.

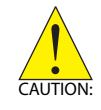

Risk of explosion if battery is replaced with one of an incorrect type; please dispose of used batteries appropriately.

- This equipment is not suitable for use in locations where children are likely to be present.
- The device must be serviced by authorized technicians when:
  - > The power cord or plug is damaged
  - Liquid has entered the device interior
  - The device has been exposed to high humidity and/or moisture
  - The device is not functioning or does not function according to the User's Manual
  - The device has been dropped and/or damaged and/or shows obvious signs of breakage
- Disconnect the power supply cord before loosening the thumbscrews and always fasten the thumbscrews with a screwdriver before starting the system up
- It is recommended that the device be installed only in a server room or computer room where access is:
  - Restricted to qualified service personnel or users familiar with restrictions applied to the location, reasons therefor, and any precautions required
  - Only afforded by the use of a tool or lock and key, or other means of security, and controlled by the authority responsible for the location

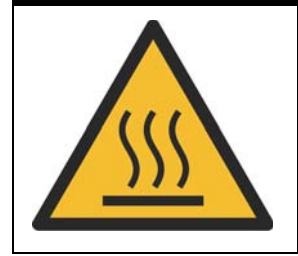

#### **BURN HAZARD**

Hot surface! Do not touch! Touching this surface could result in bodily injury. To reduce risk, allow the surface to cool before touching.

# **Consignes de Sécurité Importante**

S'il vous plaît prêter attention stricte à tous les avertissements et mises en garde figurant sur l'appareil, pour éviter des blessures ou des dommages.

- ▶ Lisez attentivement ces consignes de sécurité.
- Conservez le manuel de l'utilisateur pour pouvoir le consulter ultérieurement.
- Lisez la section Spécifications de ce manuel pour des informations détaillées sur l'environnement d'exploitation recommandé.
- L'appareil peut être utilisé à une température ambiante de 45°C avec entrée CC pour les série MVP-61; 35°C avec entrée adaptateur pour la série MVP-61.
- Il est recommandé d'installer l'appareil dans des salles de technologie de l'information conformes à l'article 645 du National Electrical Code et à la NFPA 75.
- Pour éviter les chocs électriques et/ou d'endommager l'appareil:
  - Tenez l'appareil à l'écart de toute source d'eau ou de liquide.
  - Tenez l'appareil à l'écart d'une forte chaleur ou d'une humidité élevée.
  - Maintenez l'appareil correctement ventilé (n'obstruer ou ne couvrez pas les ouvertures de ventilation).
  - Utilisez toujours les réglages de tension et de source d'alimentation recommandés.
  - Installez et utilisez toujours l'appareil près d'une prise de courant facilement accessible.
  - Fixez le cordon d'alimentation (ne placez aucun objet sur le cordon d'alimentation).
  - Installez/fixez et utilisez l'appareil uniquement sur des surfaces stables et/ou sur les fixations recommandées.
  - Le cordon d'alimentation doit être connecté à une prise ou à une prise de courant avec mise à la terre.

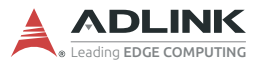

- Si l'appareil ne doit pas être utilisé pendant de longues périodes, éteignez-le et débranchez-le de sa source d'alimentation
- N'essayez jamais de réparer l'appareil, qui ne doit être réparé que par un personnel technique qualifié à l'aide d'outils appropriés
- Une batterie de type Lithium peut être fournie pour une alimentation de secours ininterrompue ou d'urgence.

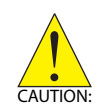

ATTENTION: Risque d'explosion si la pile est remplacée par une autre de type incorrect. Veuillez jeter les piles usagées de façon appropriée.

- Cet équipement ne convient pas à une utilisation dans des lieux pouvant accueillir des enfants.
- L'appareil doit être entretenu par des techniciens agrees lorsque:
- ► Le cordon d'alimentation ou la prise est endommagé(e)
- ▶ Un liquide a pénétré à l'intérieur de l'appareil.
- L'appareil a été exposé à une forte humidité et/ou de la buée.
- L'appareil ne fonctionne pas ou ne fonctionne pas selon le manuel de l'utilisateur.
- L'appareil est tombé et/ou a été endommagé et/ou présente des signes évidents de dommage.
- Débranchez le cordon d'alimentation avant de desserrer les vis à oreilles et serrez toujours les vis à oreilles avec un tournevis avant de mettre le système en marche.
- Il est recommandé d'installer l'appareil uniquement dans une salle de serveurs ou une salle informatique où l'accès est:
  - Réservé au personnel de service qualifié ou aux utilisateurs familiarisés avec les restrictions appliquées à l'emplacement, aux raisons de ces restrictions et toutes les précautions requises
  - Uniquement autorisé par l'utilisation d'un outil, d'une serrure et d'une clé, ou d'un autre moyen de sécurité, et contrôlé par l'autorité responsable de l'emplacement.

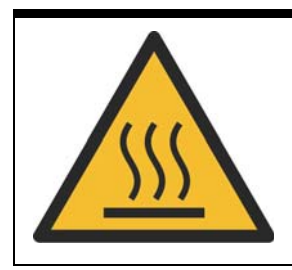

## RISQUE DE BRÛLURES

**Partie chaude!** Ne touchez pas cette surface, cela pourrait entraîner des blessures. Pour éviter tout danger, laissez la surface refroidir avant de la toucher.

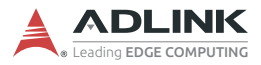

This page intentionally left blank.

# **Getting Service**

#### Ask an Expert: http://askanexpert.adlinktech.com

#### ADLINK Technology, Inc.

9F, No.166 Jian Yi Road, Zhonghe District New Taipei City 235, Taiwan Tel: +886-2-8226-5877 Fax: +886-2-8226-5717 Email: service@adlinktech.com

#### Ampro ADLINK Technology, Inc.

5215 Hellyer Avenue, #110 San Jose, CA 95138, USA Tel: +1-408-360-0200 Toll Free: +1-800-966-5200 (USA only) Fax: +1-408-360-0222 Email: info@adlinktech.com

#### ADLINK Technology (China) Co., Ltd.

300 Fang Chun Rd., Zhangjiang Hi-Tech Park Pudong New Area, Shanghai, 201203 China Tel: +86-21-5132-8988 Fax: +86-21-5132-3588 Email: market@adlinktech.com

#### **ADLINK Technology GmbH**

Hans-Thoma-Straße 11 D-68163 Mannheim, Germany Tel: +49-621-43214-0 Fax: +49-621 43214-30 Email: emea@adlinktech.com

Please visit the Contact page at www.adlinktech.com for information on how to contact the ADLINK regional office nearest you: